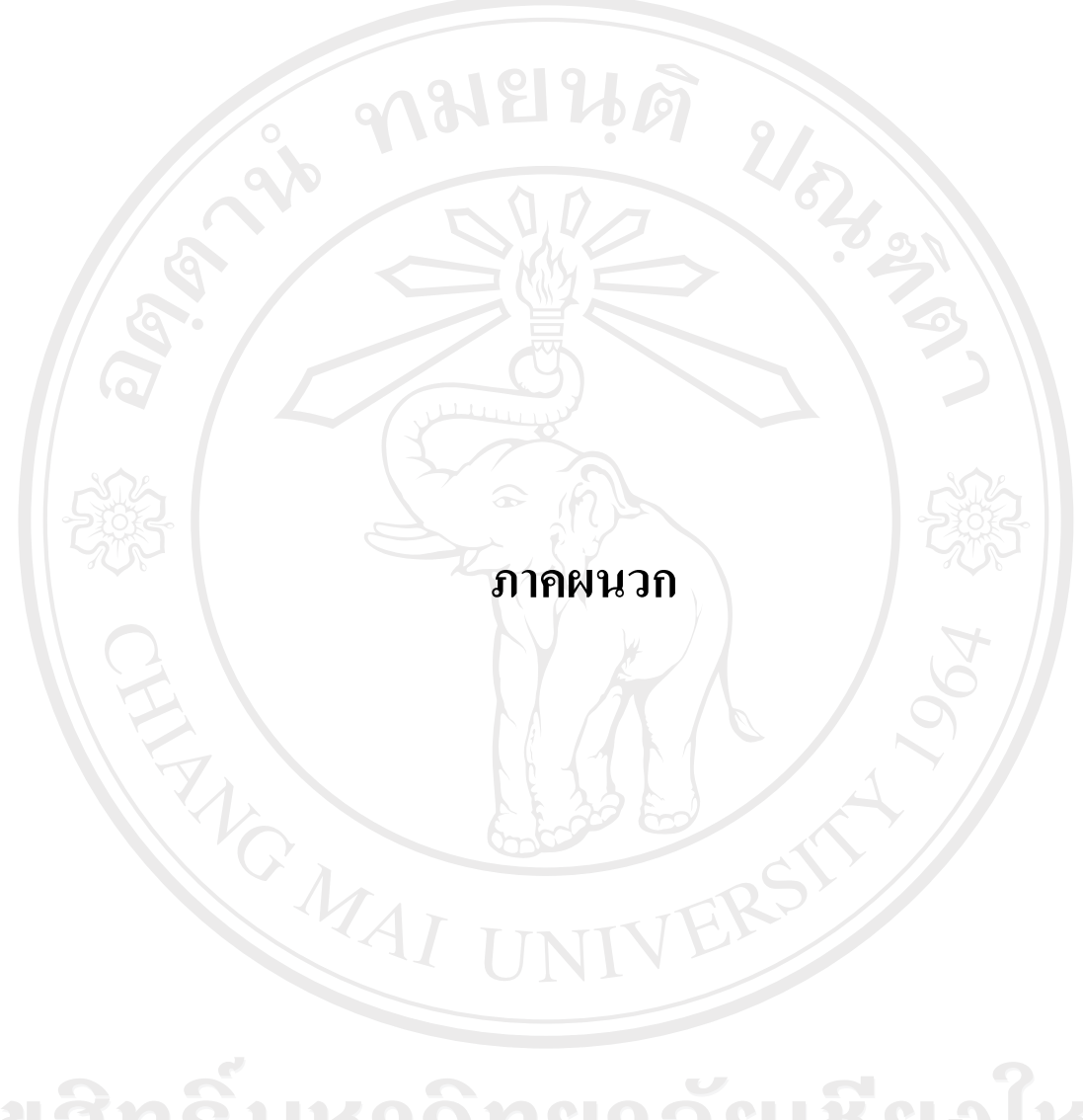

ลิขสิทธิ์มหาวิทยาลัยเชียงใหม่ Copyright<sup>©</sup> by Chiang Mai University All rights reserved

#### ภาคผนวก ก

คู่มือการใช้งานระบบช่วยในการตัดสินใจสำหรับการวางแผนงานส่งเสริมสุขภาพของประชาชนใน เขตรับผิดชอบศูนย์สุขภาพชุมชนโรงพยาบาลอุตรดิตถ์ 2

## ศูนย์สุขภาพชุมชนโรงพยาบาลอุตรดิตถ์ 2

การพัฒนาระบบช่วยในการตัดสินใจสำหรับการวางแผนงานส่งเสริมสุขภาพของ ประชาชนในเขตรับผิดชอบศูนย์สุขภาพชุมชนโรงพยาบาลอุตรดิตถ์ 2 ได้ทำการพัฒนา โดยตั้ง สมมุติฐานว่า เกรื่องกอมพิวเตอร์แม่ข่ายใช้ชื่อเกรื่องว่า localhost ทำงานที่พอรต์ 8080 และมีไดเรก ทรอรี Root อยู่ที่โฟว์เดอร์ mitm

การใช้งานระบบฐานข้อมูลจะเรียกผ่านเว็บบราวเซอร์ โดยพิมพ์ http://IP Address:8080/ mitm/ เพื่อเข้าสู่หน้าหลักโดยค้องมีการเข้าสู่ระบบ เมื่อเข้าสู่ระบบด้วยกลุ่มผู้ใช้ที่เป็น admin จะ สามารถจัดการกับข้อมูลผู้ใช้, ข้อมูลต่างๆ ในการกำหนดค่าต่างๆของระบบ หน้าเว็บเพจของระบบ ฐานข้อมูลประกอบด้วยหลักๆ ดังต่อไปนี้

จอภาพหลัก เป็นหน้าหลักที่มีส่วนเชื่อมโยงไปสู่หน้าจอภาพต่างๆ โดยต้องมีการเข้าสู่ ระบบเพื่อใช้งาน

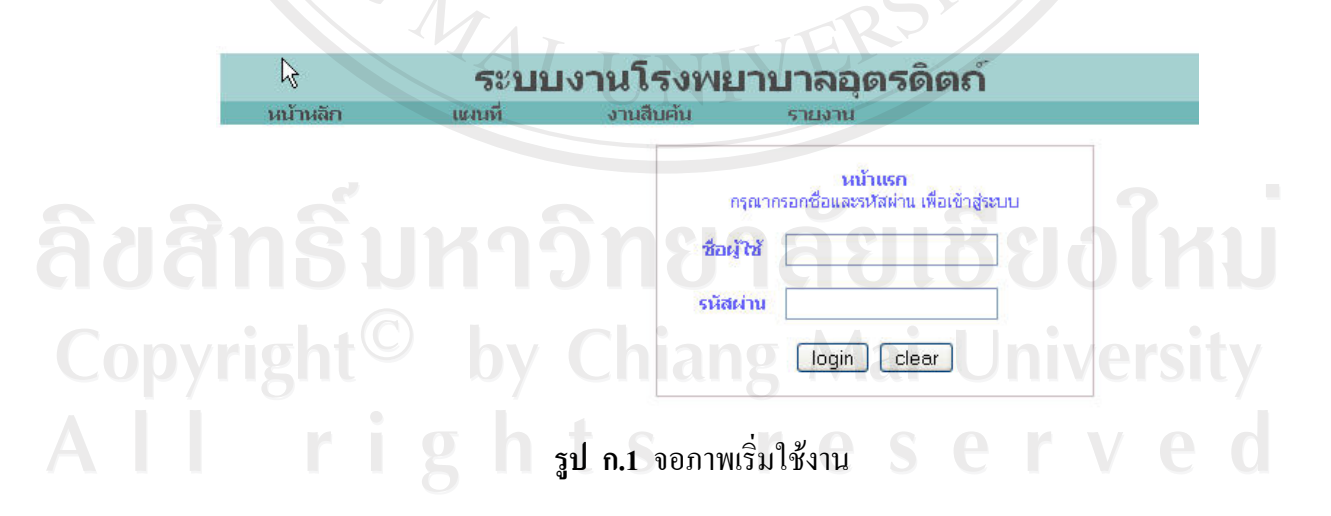

จอภาพการเตรียมข้อมูลผู้ดูแลระบบ การเตรียมข้อมูลผู้ใช้ครั้งแรกเป็นการเพิ่มตารางข้อมูล ผู้ใช้และผู้ใช้งานที่เป็นผู้ดูแลระบบลงในฐานข้อมูล MySQL

| J. | Connect to MySQL Ser       | ver Instance | 5          |
|----|----------------------------|--------------|------------|
| 3  | Stored <u>C</u> onnection: |              |            |
|    | Server <u>H</u> ost:       | localhost    | Port: 3306 |
|    | <u>U</u> sername:          | root         |            |
|    | Password:                  | XXXX         |            |

เปิดโปรแกรม MySQL Administrator แล้ว Login เข้าสู่ระบบ

**รูป ก.2** หน้าต่างการเข้าสู่ระบบของ MySQL Administrator

เมื่อเข้าสู่โปรแกรมแล้ว ให้เลือกเงื่อนไข Restore

| Server Information<br>Service Control<br>Startup Variables         | General Restore Content  Restore Options  Please select how the backup should be restore   |
|--------------------------------------------------------------------|--------------------------------------------------------------------------------------------|
| User Administration<br>Less Server Connections                     | General<br>File to restore:                                                                |
| Server Logs<br>Replication Status<br>Backup<br>Restore<br>Catalogs | Backup Type: SQL Files<br>Target Schema: A University<br>Driginal schema<br>Another schema |
|                                                                    | Options                                                                                    |

รูป ก.3 ตำแหน่ง Restore ในหน้าต่าง MySQL Administrator

ให้เลือก Open Backup File ที่เป็นไฟล์นามสกุล .sql แล้วคลิก Start Restore

| File to restore:                                                                                                    | C:\mitm\software\init_db.sql                                                                                                    |                         |
|----------------------------------------------------------------------------------------------------|----------------------------------------------------------------------------------------------------|-------------------------|
| Backup Type:                                                                                                    | SQL Files                                                                                                    |                         |
| Target Schema:                                                                                                    |                                                                                                    |                         |
| 🔿 Original scł                                                                                                    | nema                                                                                                    |                         |
| <ul> <li>Another scl</li> </ul>                                                                                                    | hema alovmitm                                                                                                    | ~                       |
|                                                                                                    |                                                                                                    | 50                      |
| Uptions                                                                                                    |                                                                                                    | ~                       |
| Ignore Errors                                                                                                    |                                                                                                    |                         |
| Create databas                                                                                                    | e(s) if they don't exist                                                                                                    |                         |
| ร <b>ูป ก.4</b> การเลือกข้<br>าน้ำต่าง Restoring จะรุ                                                                                                    | ้อมูลเพื่อทำ Restore ในหน้าต่าง MySQL A<br>ถูกแสดงจนกว่าจะเสร็จ เมื่อเสร็จแล้วให้คลิศ                                                                    | dministrator<br>n Close |
| ร <b>ูป ก.4</b> การเลือกข้<br>หน้าต่าง Restoring จะรุ<br>storing C:\mitm\soft                                                                                | ้อมูลเพื่อทำ Restore ในหน้าต่าง MySQL A<br>ถูกแสดงจนกว่าจะเสร็จ เมื่อเสร็จแล้วให้คลิศ<br>ware\init_db.sql                                                | dministrator<br>n Close |
| ร <b>ูป ก.4</b> การเลือกข้<br>หน้าต่าง Restoring จะรุ<br>storing C:\mitm\soft<br>Restoring                                                                   | ้อมูลเพื่อทำ Restore ในหน้าต่าง MySQL A<br>ถูกแสดงจนกว่าจะเสร็จ เมื่อเสร็จแล้วให้คลิศ<br>tware\init_db.sql                                               | dministrator            |
| ร <b>ูป ก.4</b> การเลือกข้<br>เน้าต่าง Restoring จะรุ<br>storing C:\mitm\soft<br>Restoring<br>Backup File:                                                   | ้อมูลเพื่อทำ Restore ในหน้าต่าง MySQL A<br>ถูกแสดงจนกว่าจะเสร็จ เมื่อเสร็จแล้วให้คลิศ<br>tware\init_db.sql<br>C:\mitm\software\init_db.sql               | dministrator            |
| ร <b>ูป ก.4</b> การเลือกข้<br>เน้าต่าง Restoring จะถุ<br>storing C:\mitm\soff<br>Restoring<br>Backup File:<br>Total Number of Bytes<br>Number of Bytes proce | ′อมูลเพื่อทำ Restore ในหน้าต่าง MySQL A<br>ถูกแสดงจนกว่าจะเสร็จ เมื่อเสร็จแล้วให้คลิศ<br>tware\init_db.sql<br>C:\mitm\software\init_db.sql<br>sssed: 453 | dministrator            |
| ร <b>ูป ก.4</b> การเลือกข้<br>เน้าต่าง Restoring จะจุ<br>storing C:\mitm\soff<br>Restoring<br>Backup File:<br>Total Number of Bytes<br>Number of Bytes proce | ′อมูลเพื่อทำ Restore ในหน้าต่าง MySQL A<br>ถูกแสดงจนกว่าจะเสร็จ เมื่อเสร็จแล้วให้คลิศ<br>ware\init_db.sql<br>C:\mitm\software\init_db.sql<br>sssed: 453  | dministrator            |
| ร <b>ูป ก.4</b> การเลือกข้<br>หน้าต่าง Restoring จะสุ<br>storing C:\mitm\soff<br>Restoring<br>Backup File:<br>Total Number of Bytes<br>Number of Bytes proce | ′อมูลเพื่อทำ Restore ในหน้าต่าง MySQL A<br>ถูกแสดงจนกว่าจะเสร็จ เมื่อเสร็จแล้วให้คลิศ<br>tware\init_db.sql<br>                                           | dministrator            |

ร**ูป ก.5** หน้าต่างเมื่อทำการ Restore แล้ว

จอภาพเข้าสู่ระบบ การเข้าสู่ระบบเพื่อใช้งาน โดยผู้ใช้ครั้งแรกจะเป็นผู้ดูแลระบบ เพื่อ ดำเนินการเพิ่มข้อมูลเบื้องต้น

| แหมที | งานสืบค้น รายงาน                                     |  |
|-------|------------------------------------------------------|--|
|       | หน้าแรก<br>กรุณากรอกซื่อและรหัสผ่าน เพื่อเข้าสู่ระบบ |  |
|       | ชื่อผู้ใช้ admin                                     |  |
|       | รมัสผ่าน                                             |  |
|       | login clear                                          |  |
|       |                                                      |  |
|       | รป ก.6. จอกาพเข้าส่ระบบ                              |  |

เมื่อเข้าสู่ระบบรูปจอภาพหลักจะเปลี่ยนไปโดยจะมีเมนูการจัดการระบบเพิ่มขึ้น เมื่อผู้ใช้ เป็นผู้ดูแลระบบ เพิ่มขึ้นมา และ จะแสดงส่วนที่ให้ Logout ทางด้านบนขวา

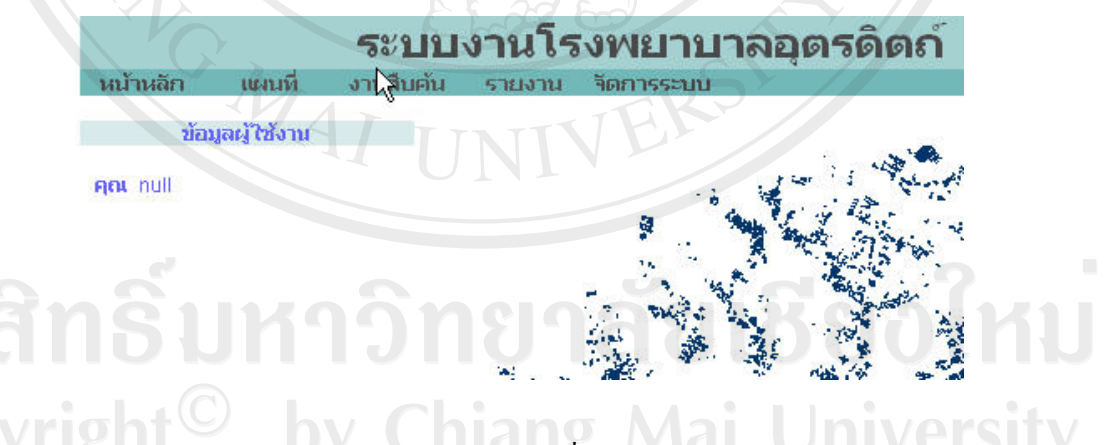

ร**ูป ก.7** จอภาพหลักเมื่อเข้าสู่ระบบ

เมื่อเริ่มใช้ครั้งแรกจำเป็นต้องมีการเพิ่มเติมฐานข้อมูลสารสนเทศภูมิศาสตร์ลงในฐานข้อมูล MySQL เพิ่มเติมโดยกลิกที่เมนูจัดการระบบและกลิกที่ลิงก์นำเข้า GIS จะพบหน้าระบบสู่ระบบ เตรียมข้อมูลทางด้านภูมิศาสตร์ กรอกผู้ใช้และรหัสผ่าน จากก่าที่อยู่ในไฟล์ WEB\_INF/mapservhome/mapserv.xml มีก่าดังนี้ <master user="mitm" password="mitm" ip="\*"/>

<master user="mitm" password="mitm" ip="\*"/>

เราสามารถกำหนดการเข้ามาใช้งานของผู้ใช้ โดยเปลี่ยนค่าของ ip จาก \* เป็นเบอร์ ip ที่เรา ต้องการ โดยค่าเริ่มต้นกำหนดเป็น \* หมายความว่าผู้ใช้สามารถเข้าใช้งานจากเครื่องใดก็ได้

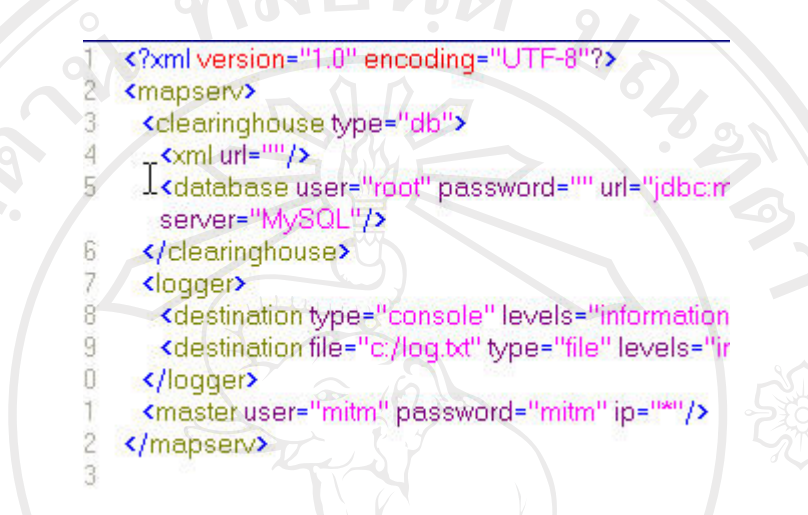

**รูป ก.8** จอภาพแสดงข้อมูลในไฟล์ /mitm/WEB\_INF/mapserv-home/mapserv.xml

| ALOV Map v0.99y9 (2006-09-25). http://a | lov.org |
|-----------------------------------------|---------|
| user name: mitm                         | 3       |
| password: 🚧                             |         |
|                                         |         |
|                                         |         |
|                                         |         |

**รูป ก.9** จอภาพเข้าสู่ระบบเตรียมข้อมูลทางด้านภูมิศาสตร์

กำหนดการเชื่อมต่อฐานข้อมูล Master database โดยเมื่อใช้งานอาจพบข้อผิดพลาดในการ เชื่อมต่อฐานข้อมูล ตรวจสอบก่าต่างๆให้ถูกต้องแล้วกลิกที่ปุ่ม Apply Location

| sql://localhost/alovmi | tm?autoReconnect=true user=*** password=*** driver=com.mys |
|------------------------|------------------------------------------------------------|
| Define the locat       | tion of XML Master database:                               |
| ×ML file               |                                                            |
| Define the conr        | ection for Master database:                                |
| SQL server             | MySQL                                                      |
| JDBC driver clar       | ss com.mysql.jdbc.Driver                                   |
| Database URL           | jdbc:mysql://localhost/alovmitm?autoReconnect=true         |
| User name              | root                                                       |
| Password               |                                                            |
| Type of Master         | database in use:                                           |
| Туре                   | SQL database 💌                                             |
|                        | Apply location                                             |
|                        |                                                            |
|                        |                                                            |
|                        |                                                            |
| รูป ก.10               | จอภาพแสดงข้อมูลการเชื่อมต่อ Master Database                |
|                        |                                                            |
|                        |                                                            |

เมื่อทำการเชื่อมต่อฐานข้อมูล Master แล้วทำการสร้าง Masterbase ใหม่ขึ้นเพื่อใช้งาน โดย กลิกที่ New MasteBbase

| Setup                                                                                                    |
|----------------------------------------------------------------------------------------------------|
| Location New MasterBase                                                                                                    |
| Connection to Master database database is successfull. But you have<br>Master database structure or create new set of tables. |
| Define the location of XML Master database:                                                                                   |
| XML file                                                                                                    |
| Define the connection for Master database:                                                                                    |
| SQL server MySQL                                                                                                    |
| JDBC driver class com.mysql.jdbc.Driver                                                                                       |
| Database URL jdbc:mysql://localhost/alovmitm?autoReconnect=true                                                               |
| รูป <b>ก.11</b> จอภาพแสดงการสร้าง Masterbase ใหม่                                                                             |
|                                                                                                    |

จอภาพจะแสดงข้อความเตือนการเริ่มสร้าง Masterbase ใหม่ในกรณีที่เริ่มใช้งานใหม่ให้ คลิกที่ YES, I WANT NEW MASTER DATABASE! ส่วนถ้ามีการสร้าง Masterbase มาแล้วต้อง ระมัคระวังการสร้าง Masterbase ขึ้นมาใหม่เนื่องจากอาจทำให้ข้อมูลเก่าเกิดความเสียหาย

Setup \_ocation WARNING! ALL EXISTED MASTER DATABASE TABLES WILL BE ERASED! NEW EMPTY MASTER DATABASE WILL BE CREATED YES, I WANT NEW MASTER DATABASE! รูป **ก.12** จอภาพแสดงข้อความเตือนเมื่อมีการสร้าง Masterbase ใหม่ เมื่อทำการสร้างข้อมูลเสร็จแล้วจะพบว่ามีตารางข้อมูลเพิ่มในฐานข้อมูล Setup Location JDBC drivers Build XML MasterBase Maintenance Search I Upload shapefile Register: Vector Dataset | Raster Dataset | MrSID | WMS | WFS | Project New Master database tables were created successfully

รูป ก.13 จอภาพแสดงเมื่อมีการสร้าง Masterbase แล้ว Copyright<sup>O</sup> by Chiang Mai University All rights reserved

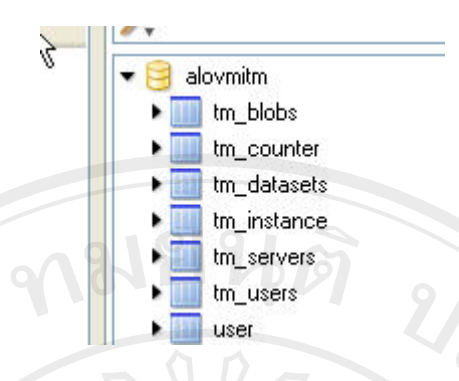

# รูป ก.14 จอภาพแสคงตารางข้อมูลที่เพิ่มขึ้นในฐานข้อมูล

จอภาพแสดงการนำเข้าข้อมูลภูมิศาสตร์ฐานข้อมูล MySQL โดยคลิกที่ Upload shapefile เลือกแหล่งข้อมูลตั้งต้นของข้อมูล GIS โดยอาจเป็น shp+dbf หรือ mif+dbf เชื่อมต่อเลือกฐานข้อมูล เป็น MySQLแล้วกำหนดชื่อตารางที่ต้องการจัดเก็บ

| Search   Upload shapefi<br>Regiuter: Vector Datase             | <u>le</u><br>t   <u>Raster Dataset</u>   <u>MrSID</u>   <u>WMS</u>   <u>WFS</u>   <u>f</u>                                                                                                    | Project                                                                                                    |
|----------------------------------------------------------------|----------------------------------------------------------------------------------------------------|----------------------------------------------------------------------------------------------------|
| Define the source of data<br>Browse for SHP/DBF or MIF/MID (or | a:<br>DBF) files.                                                                                                    | 6                                                                                                    |
| Shapefile/MIF                                                  |                                                                                                    | Browse                                                                                                    |
| DBF/MID                                                        |                                                                                                    | Browse                                                                                                    |
| OR, IF data are ALREAD                                         | )Y on server define the absolute path to files                                                                                                    |                                                                                                    |
| Shapefile/MIF                                                  |                                                                                                    |                                                                                                    |
| DBF/MID                                                        |                                                                                                    |                                                                                                    |
| Dbf encoding                                                   | leave empty to use defau                                                                                                    | ult)                                                                                                    |
|                                                                | Search I Upload shapefi<br>Reguter: Vector Datase<br>Define the source of data<br>Browse for SHP/DBF or MIF/MID (or<br>Shapefile/MIF<br>DBF/MID<br>OR, IF data are ALREAD<br>Shapefile/MIF<br>DBF/MID<br>Dbf encoding | Search I Upload shapefile         RegUter: Vector Dataset I Raster Dataset I MrSID I WMS I WFS I F         Define the source of data:         Browse for SHP/DBF or MIF/MID (or DBF) files.         Shapefile/MIF         DBF/MID         OR, IF data are ALREADY on server define the absolute path to files         Shapefile/MIF         DBF/MID         DBF/MID         DBF/MID         DBF/MID         DBF/MID         DBF/MID         DBF/MID         DBF/MID         DBF/MID         DBF/MID         DBF/MID         DBF/MID         DBF/MID         DBF/MID         DBF/MID         Dbf encoding         (leave empty to use defaulted to the second to the secon |

รูป ก.15 จอภาพแสดงข้อมูลที่ต้องกรอกในการนำเข้าข้อมูลภูมิศาสตร์

ข้อมูลที่ต้องการ ได้แก่ แหล่งข้อมูลตั้งต้นของข้อมูล GIS โดยเป็นไฟล์นามสกุล shp และ dbf

| Define be source of c<br>Browse for SHP/DBF or MIF/MI | data:<br>D (or DBF) files ng Mai University |
|-------------------------------------------------------|---------------------------------------------|
| Shapefile/MIF                                         | C:\mitm\software\muang\bldg9.shp            |
| DBF/MID 2 1                                           | C:\mitm\software\muang\BLDG9.DBF            |

รูป **ก.16** จอภาพแสดงข้อมูล GIS โดยเป็นไฟล์สกุล shp และ dbf

54

```
รายละเอียดของฐานข้อมูล
```

```
Server type = MySQL
Database URL = jdbc:mysql://localhost/alovmitm?autoReconnect=true
Username = root
Password = root
```

| Destination SQL d    | atabase connect         | tion:                    | 4 an                 |
|----------------------|-------------------------|--------------------------|----------------------|
| Server type          | MySQL                   |                          |                      |
| Database URL         | jdbc:my                 | sql://localhost/alovmitr | n?autoReconnect=true |
| User name            | root                    |                          |                      |
| Password             |                         |                          |                      |
| 293<br>21            | <b>ก.17</b> จอภาพแสดงข้ | อมูลรายละเอียดของฐาน     | ข้อมูล               |
| ชื่อตารางที่ต้องกา   | รจัดเก็บ                |                          |                      |
| Table inf            | 0:                      |                          |                      |
| Table nat            | ne = bldg               | (ข้อมูลบ้าน)             |                      |
|                      | = road                  | (ข้อมูลถนน)              |                      |
|                      | = rail                  | (ข้อมูลรางรถไฟ)          |                      |
|                      | = hydrop                | (ข้อมูลแหล่งน้ำ)         |                      |
| Unique k             | ey field= bldg_id       | (ข้อมูลบ้าน)             |                      |
|                      | = road_id               | (ข้อมูลถนน)              |                      |
|                      | = rail_id               | (ข้อมูลรางรถไฟ)          |                      |
|                      | = hydrop_ic             | 1 (ข้อมูลแหล่งน้ำ)       |                      |
| ovright <sup>©</sup> | hy Chi                  | ang Mai                  | Universit            |
| Table info:          |                         |                          |                      |
| Table name           |                         | bldg res                 | erve                 |
| Unique key           | field                   | bldg_id                  | (Optional)           |

รูป **ก.18** จอภาพแสดงตารางที่ต้องการจัดเก็บ

หลังจากตรวจสอบข้อมูลให้ถูกต้องแล้วกคปุ่ม Start Pump ระบบจะนำข้อมูลเข้าสู่ ฐานข้อมูล MySQL เมื่อทำการนำเข้าเสร็จแล้วคลิกปุ่ม Register this dataset เพื่อลงทะเบียน dataset

|                                                  | I WMS I WFS I<br>Pump is co<br>Records affe<br>Bytes: 4<br>Time: 29.0<br>Register thi                                        | Project<br>ompleted.<br>octed: 23229<br>7592435<br>Oseconds<br>s dataset? |
|--------------------------------------------------|----------------------------------------------------------------------------------------------------|---------------------------------------------------------------------------|
|                                                  | ร <b>ูป ก.19</b> จอภาพแสดง<br>Search I Upload shapefile<br>Register: Vet™pr Dataset I Raster Dataset<br>Dataset description: | มเมื่อจบการนำข้อมูล<br><mark>set I_MrSID I_WMS I_WFS I_Project</mark>     |
|                                                  | Title *<br>Description                                                                                                    | bldg                                                                      |
|                                                  | Themes                                                                                                    | Biography<br>Built environment<br>Demographics<br>Environment/ecology     |
| ร <b>ูป ก.20</b> จอภาพแสดงตารางที่ต้องการจัดเก็บ |                                                                                                    |                                                                           |

หลังจากตรวจสอบข้อมูลแล้วกดปุ่ม Register เพื่อลงทะเบียน dataset แล้วทำการ map dataset นี้โดยกดปุ่ม Map This Dataset

WMS | WFS | Project Dataset was registered. ID #1 Map This Dataset รูป **ก.21** จอภาพแสดงหน้าการ map dataset รูป ก.22 จอภาพแสดงภาพหลังการ map dataset

เรายังสามารถค้นหาชั้นข้อมูลที่นำเข้ามาแล้วได้โดยคลิกที่ลิงก์ Search ด้านบน

| Defin∉ the s                                                                                 | earch condition:                                                        |
|----------------------------------------------------------------------------------------------|-------------------------------------------------------------------------|
| Туре                                                                                         | O Datasets O Projects                                                   |
| Title                                                                                        | HE KO                                                                   |
| Description                                                                                  |                                                                         |
| Theme                                                                                        | Any                                                                     |
| Author                                                                                       |                                                                         |
| Order by                                                                                     | Dataset Id                                                              |
|                                                                                              | Search                                                                  |
|                                                                                              |                                                                         |
| -302                                                                                         |                                                                         |
| รูป <b>ก.23</b> จอภา                                                                         | พแสคงการสืบค้นหา Dataset ที่ลงทะเบียนไว้แล้ว                            |
|                                                                                              | - Ku S ( ) ( ) ( ) ( ) ( ) ( ) ( ) ( ) ( ) (                            |
|                                                                                              | Found 1 record                                                          |
| Мар                                                                                          | # NAME DATE                                                             |
|                                                                                              | 1 bldg                                                                  |
|                                                                                              | Map marked datasets!                                                    |
|                                                                                              |                                                                         |
| ร <b>ูป ก.24</b> จอภ                                                                         | าพแสดงผลการสืบค้นหา Dataset ที่ลงทะเบียน                                |
| · · · · · · · · · · · · · · · · · · ·                                                        |                                                                         |
| การบริหารจัดการระบบง                                                                         | าาน                                                                     |
|                                                                                              |                                                                         |
| S 1 2                                                                                        | การบริหารจัดการระบบงาน                                                  |
| ผู้เช่ง เน<br>อเพิ่มผู้ใช้                                                                   | แสนท์ที่ OLAP อนๆ<br>3IS ่∎นำเข้าข้อมูลประชาชน ∎ข้อมูลพื้นฐานของระบบงาน |
| <ul> <li>□ ປ\$ນປຽບຜູ້ໃຫ້</li> <li>□ ປ\$ນປຽ</li> <li>□ ລບຜູ້ໃຫ້</li> <li>□ ຟ1ເທັກຊ</li> </ul> | งค่าใน GIS 🔲 ตราจสอบข้อมูลประชาชน<br>อมูลใน GIS 🔲 เชื่อมโยงข้อมูล       |
| copyright b                                                                                  | y Chiang Mai University                                                 |
| All righ                                                                                     | te recerved                                                             |
| รูป ก.25                                                                                     | งอภาพแสดงผลการบริหารจัดการระบบงาน                                       |
|                                                                                              |                                                                         |

การค้นหาข้อมูล

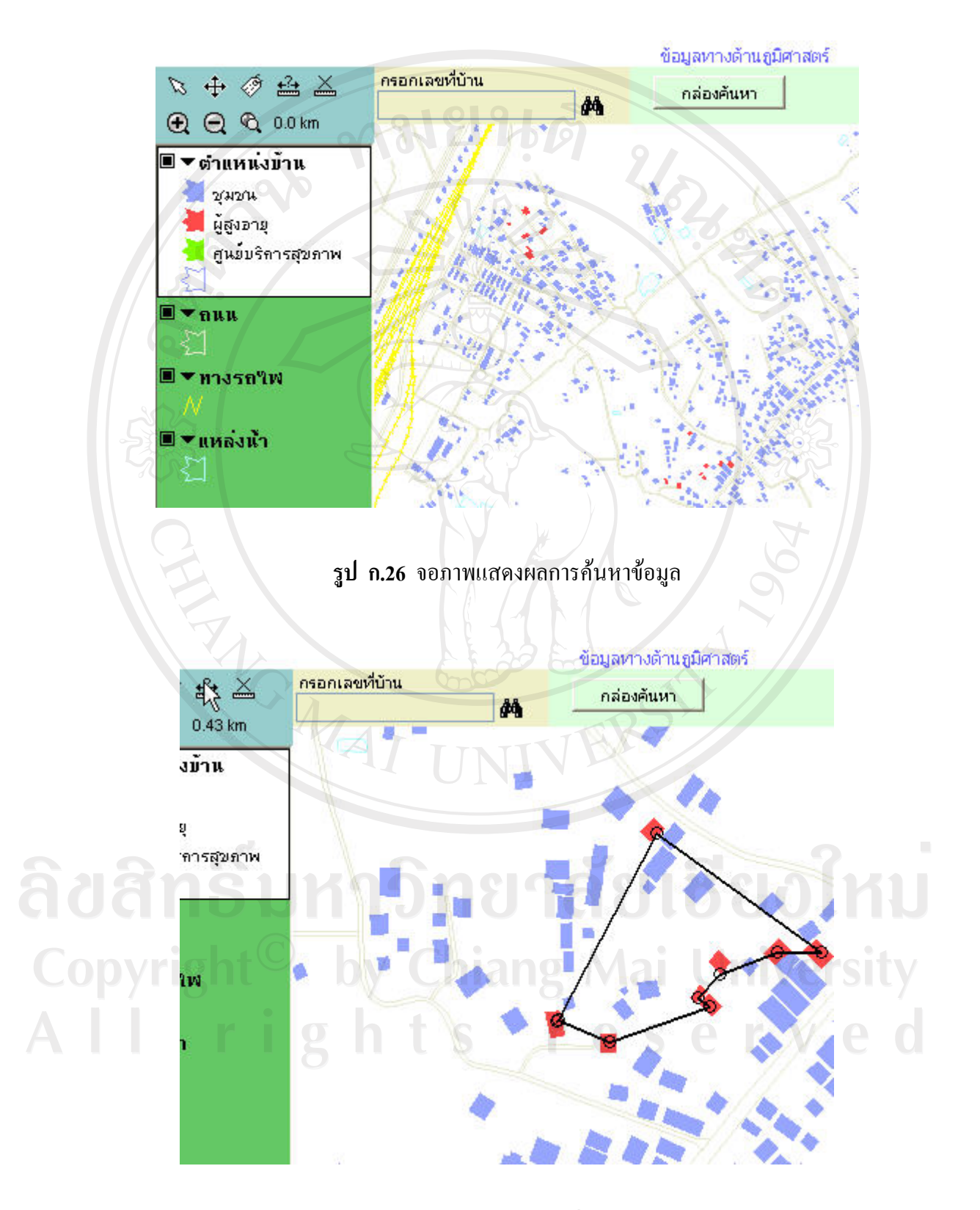

รูป ก.27 จอภาพแสดงผลการใช้เครื่องมือวัดระยะทาง

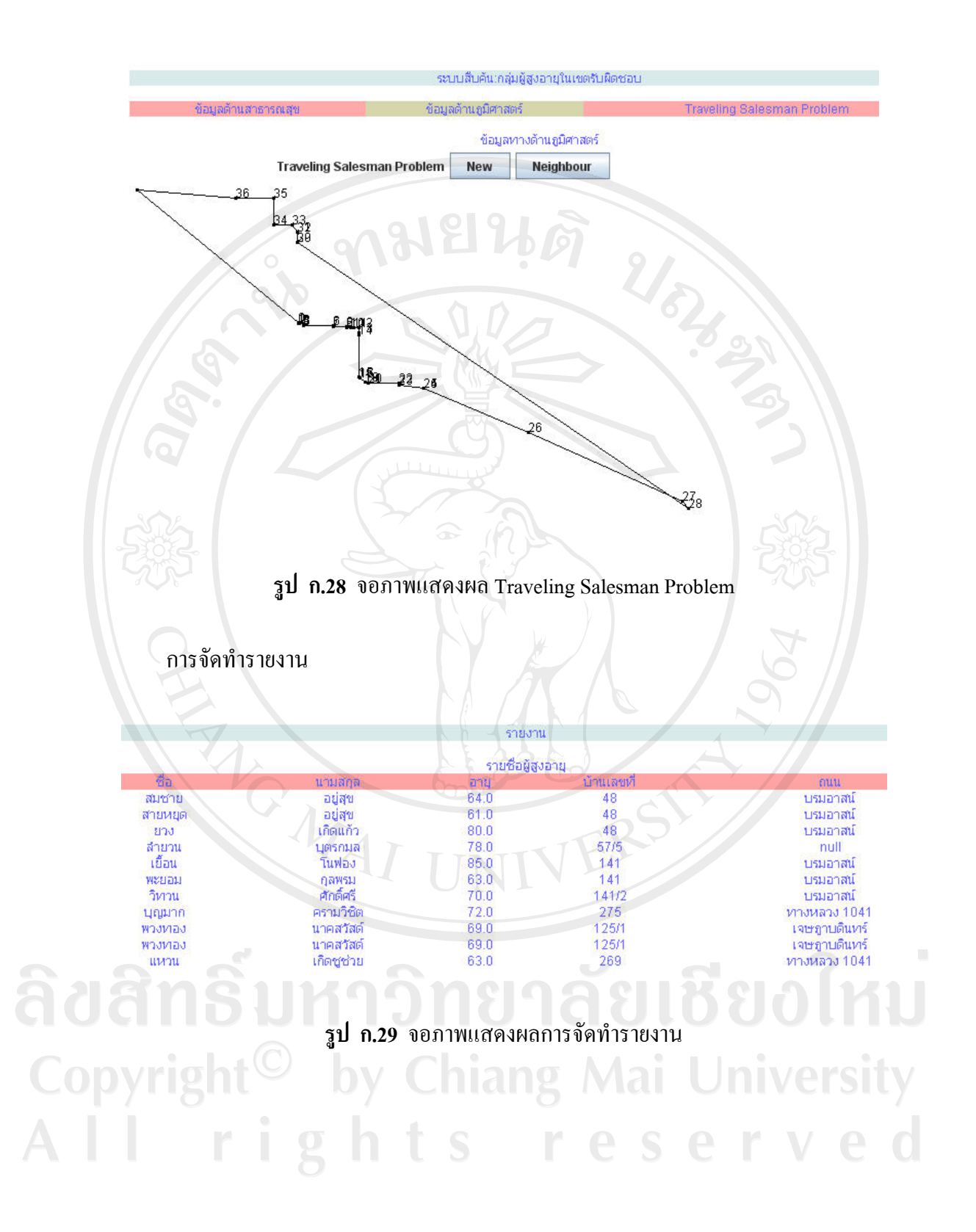

#### ภาคผนวก ข

การติดตั้งโปรแกรมสำหรับให้บริการ ซึ่งเป็นเว็บแอปพลิเกชั่นบนเซิร์ฟเวอร์นั้นจะต้อง ติดตั้งกอมไพเลอร์ของภาษา java โปรแกรม Web Server ในที่นี้ใช้ Apache Tomcat โปรแกรม จัดการฐานข้อมูล MySQL แล้วจึงติดตั้งฐานข้อมูล ซึ่งขั้นตอนของการติดตั้ง มีดังนี้

ข.1 การติดตั้ง java 2 SDK (Standard Edition)(J2SE)

เป็นคอมไพเลอร์ของภาษา java สามารถดาวน์โหลดได้ที่ http://java.sun.com ในที่นี้ใช้ เวอร์ชัน 1.6.0ได้แก่ ไฟล์ jdk6-windows-i586.exe

ข.1.1 ดับเบิลกลิกที่ไฟล์ jdk6-windows-i586.exe ดังรูป ข.1

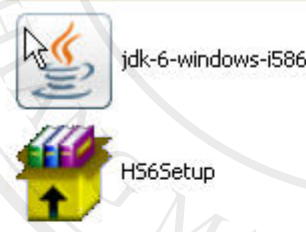

X

Apache-tomcat-5.5.20 Apache Tomcat Installer Apache Software Foundation

ร**ูป ข.1** หน้าต่างการเลือกไฟล์ที่ดาวน์โหลดมาเพื่อทำการติดตั้ง J2SE

ข.1.2 เข้าสู่หน้าต่างแสดงรายละเอียดเงื่อนไขข้อตกลงเกี่ยวกับการนำโปรแกรมไปใช้ (License Agreement) ดังรูป ข.2 คลิกปุ่มยอมรับเงื่อนไข และ คลิกปุ่ม Next เพื่อสู่ขั้นตอนต่อไป

Copyright<sup>©</sup> by Chiang Mai University All rights reserved

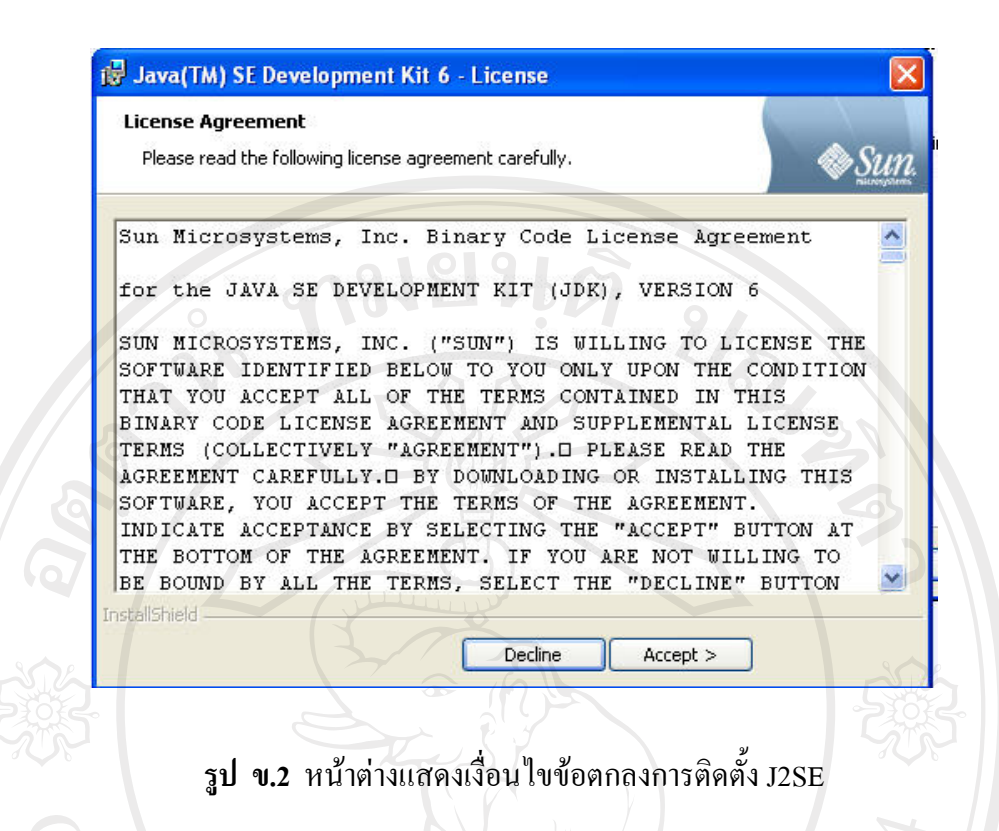

ข.1.3 เข้าสู่หน้าต่างที่จะเลือกส่วนประกอบที่ต้องการติดตั้ง และเลือกไดเร็คทอรีที่ต้องการ ติดตั้ง J2SE ลงไป แล้วคลิกปุ่ม Next

| Java(TM) SE Development Kit 6 - Custom Setup                                                                                       |                                                                                                    |        |
|----------------------------------------------------------------------------------------------------|----------------------------------------------------------------------------------------------------|--------|
| <b>Custom Setup</b><br>Select the program features you want installed.                                                             | ER Sun.                                                                                                    |        |
| Select optional features to install from the list below. You can<br>installation by using the Add/Remove Programs utility in the C | change your choice of features after<br>ontrol Panel                                                                                |        |
| Development Tools  Demos and Samples  Source Code  Public JRE                                                                      | Feature Description<br>Java(TM) SE Development Kit 6,<br>including private JRE 6. This will<br>require 168MB on your hard<br>drive. | ใหม่   |
| ht <sup>©</sup> by Chiang                                                                                                    |                                                                                                    | ersity |
| Install to:<br>C:\Program Files\Java\jdk1.6.0\                                                                                     | es Change                                                                                                    | r e d  |
| < Back                                                                                                    | Next > Cancel                                                                                                    |        |

รูป **ข.3** หน้าต่างให้เลือกส่วนประกอบ J2SE ที่ต้องการติดตั้ง

ข.1.4 ต่อจากนั้นจะไปสู่หน้าต่างการติดตั้ง Java Runtime เลือกส่วนประกอบที่ต้องการ ติดตั้ง และ เลือกไคเร็กทอรีที่ต้องการติดตั้ง J2SE ลงไป แล้วกลิกปุ่ม Next

| Select the program features you want installed.                                                        |                                                                                                    |
|----------------------------------------------------------------------------------------------------|----------------------------------------------------------------------------------------------------|
| The Java(TM) SE Runtime Environment with support for optional features to install from the list below. | r European languages will be installed.                                                                     |
| Default Java for browsers     Additional Languages     Additional Font and Media Support               | The Java(TM) SE Runtime<br>Environment with European<br>languages. This requires 84MB o<br>your hard drive. |
| Install to:<br>C:\Program Files\]ava\ire1.6.0)                                                         |                                                                                                    |
|                                                                                                    | Change                                                                                                    |

รูป ข.4 หน้าต่างให้เลือกส่วนประกอบ Java Runtime ที่ต้องการติดตั้ง

ข.1.5 หลังจากนั้นโปรแกรมจะเริ่มติดตั้ง เมื่อติดตั้งเสร็จสมบูรณ์ แล้วคลิกปุ่ม Finish

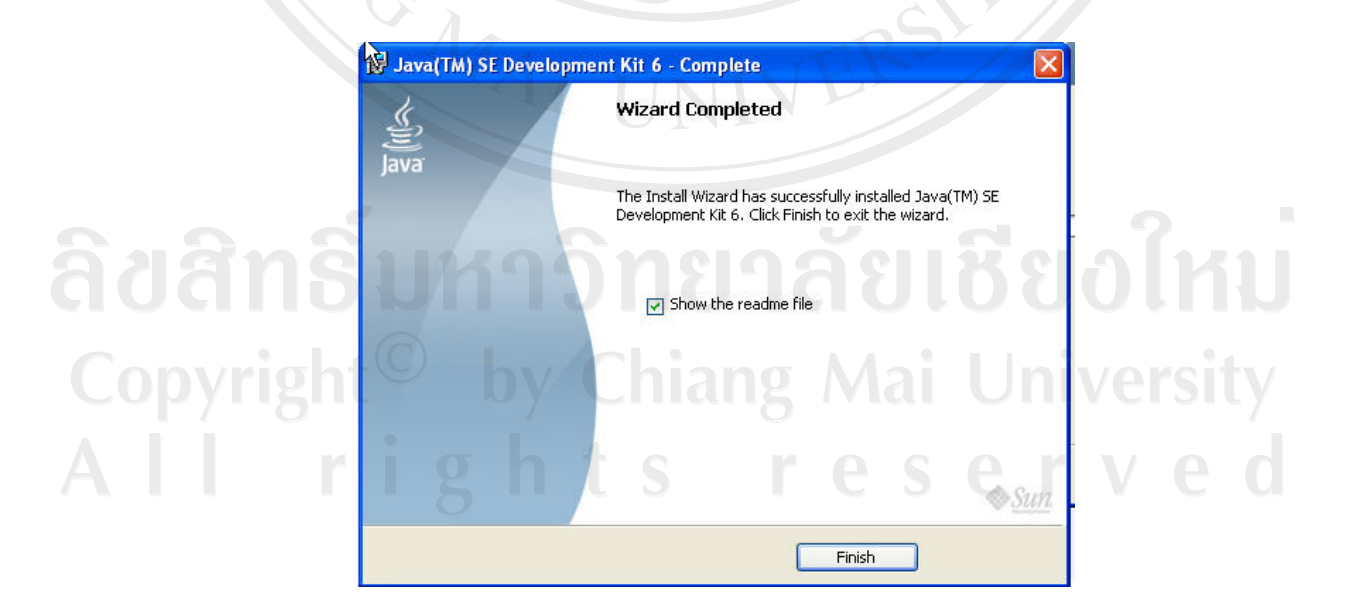

รูป **ข.5** หน้าต่างหลังจากการติดตั้ง J2SE เสร็จสิ้นสมบูรณ์แล้ว

ง.1.6 ทำการกำหนดค่าต่าง ๆ ที่จำเป็นสำหรับการทำงานของ คอมไพเลอร์ ได้แก่ ตัวแปร PATH JAVA\_HOME โดยเลือกคำสั่ง Settings > Control Panel ดับเบิลคลิกที่ไอคอน System แล้ว คลิกแท็บ Advanced ของหน้าต่าง System Properties แล้วคลิกปุ่ม Environment Variables

| System Restor                                          | e Auto                                    | matic Updates          | Remote        |
|--------------------------------------------------------|-------------------------------------------|------------------------|---------------|
| General                                                | Computer Name                             | Hardware               | Advanced      |
| You must be logge<br>Performance<br>Visual effects, pr | ed on as an Adminis<br>ocessor scheduling | trator to make most of | these changes |
|                                                        |                                           |                        | Settings      |
| User Profiles                                          |                                           |                        |               |
| Desktop settings                                       | related to your logo                      | n                      |               |
| 13                                                     |                                           |                        | Settings      |
| Startup and Rec                                        | overy                                     | 7                      |               |
| System startup, s                                      | system failure, and d                     | lebugging information  |               |
|                                                        |                                           |                        | Settings      |
|                                                        | Environment V                             | 'ariables Erro         | r Reporting   |

รูป **บ.6** หน้าต่าง System Properties

 ง.1.7 จากช่องแสดง System Variables คลิกเลือกที่ตัวแปร PATH แล้วคลิกปุ่ม Edit เพื่อ ทำการแก้ไข จะแสดง Message box ให้แก้ไข โดยเพิ่ม ;C:\Program Files\Java\jdk1.6.0\bin ในช่อง
 Variable values ต่อท้ายค่าที่มีอยู่เดิม สร้างตัวแปรใหม่ชื่อ JAVA\_HOME มีค่าเท่ากับ C:\Program
 Files\Java\jdk1.6.0 คลิกปุ่ม OK

Copyright<sup>©</sup> by Chiang Mai University All rights reserved

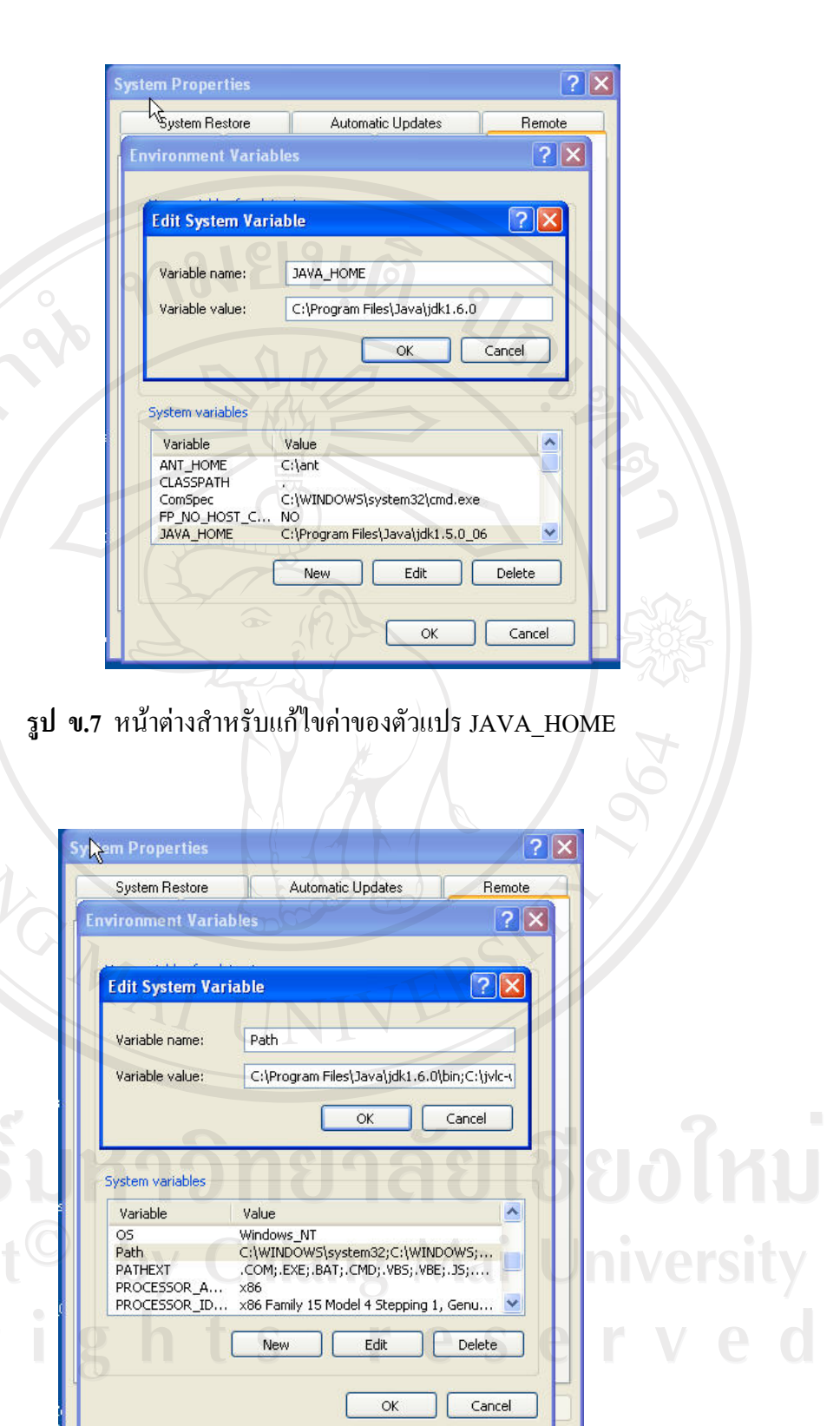

ร**ูป ข.8** หน้ำต่างสำหรับกำหนดค่าของตัวแปร PATH

# ข.2 การติดตั้ง Tomcat Server

เป็น Web Server ที่สนับสนุนการทำงานของ Servlet และ JSP โดยที่ JSP Container ซึ่งอยู่ ใน Tomcat จะทำหน้าที่แปลงไฟล์ .java สามารถดาวน์โหลด Tomcat ได้ที่ http://tomcat.apache.org

ข.2.1 ดับเบิลคลิกที่ไฟล์ jakarta-tomcat-5.5.20.exe

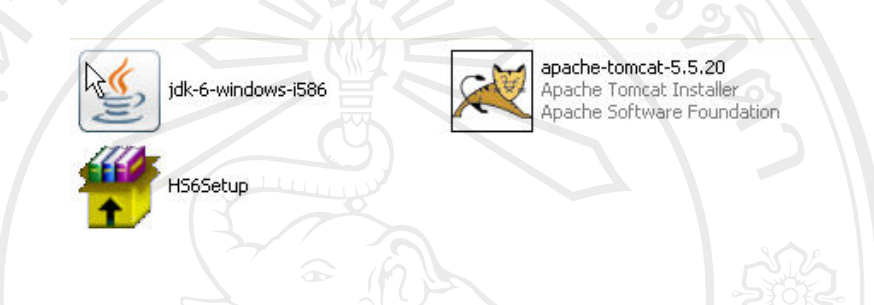

รูป **ข.9** แสดงหน้าต่างการเลือกไฟล์ jakarta-tomcat-5.5.20 ทำการติดตั้ง

ข.2.2 โปรแกรมเข้าสู่หน้าต่างแสดงข้อความต้อนรับการติดตั้งโปรแกรม

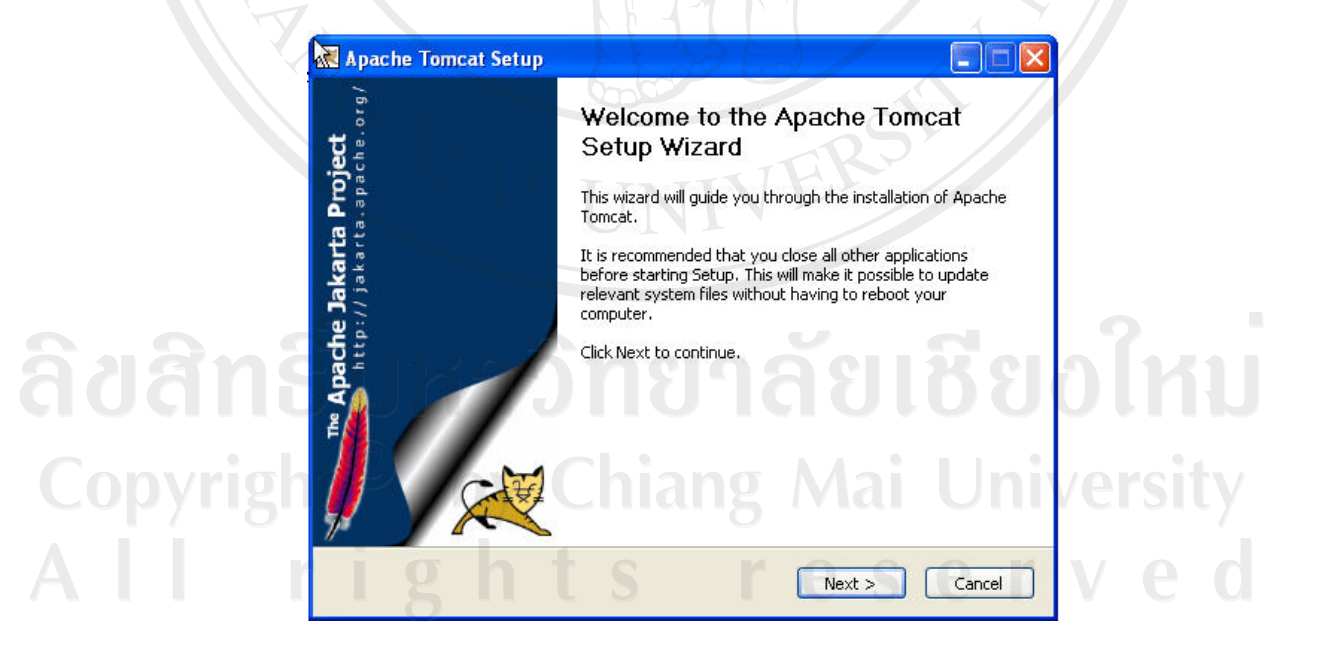

รูป **ข.10** หน้าต่างต้อนรับสู่การติดตั้ง Apache Tomcat

ง.2.3 เข้าสู่หน้าต่างแสดงรายละเอียดเงื่อนไขข้อตกลงเกี่ยวกับการนำโปรแกรมไปใช้
 (License Agreement) คลิกปุ่ม I Agree ยอมรับเงื่อนไข

| Press F          | age Down to see the r                               | rest of the agree                              | ment.                                    |                        |         |
|------------------|-----------------------------------------------------|------------------------------------------------|------------------------------------------|------------------------|---------|
|                  | Apache I<br>Version 2.0,<br><u>http://www.a</u> p   | License<br>, January 2004<br>.pache.org/licens | es <u>i</u>                              |                        |         |
| TERI             | MS AND CONDITIONS F                                 | FOR USE, REPRO                                 | DUCTION, AND D                           | ISTRIBUTION            |         |
| 1. D             | efinitions.                                         |                                                |                                          |                        |         |
| "Li<br>an        | cense" shall mean the t<br>d distribution as define | terms and conditi<br>ed by Sections 1 t        | ons for use, repro<br>hrough 9 of this c | duction,<br>locument.  |         |
| If you<br>agreen | accept the terms of the<br>nent to install Apache T | e agreement, clic<br>Fomcat.                   | k I Agree to conti                       | <br>nue. You must acce | ept the |
|                  |                                                     |                                                |                                          |                        |         |

รูป **บ.11** หน้าต่างเงื่อนใบข้อตกลงของ Apache Tomcat

ข.2.4 เข้าสู่หน้าต่างที่จะเลือกส่วนประกอบที่ต้องการติดตั้ง แล้วคลิกปุ่ม Next

|          | Check the components you w                                                                   | ant to install and uncheck the com                                 | popents you don't want to                                                      | °                 |
|----------|----------------------------------------------------------------------------------------------|--------------------------------------------------------------------|--------------------------------------------------------------------------------|-------------------|
|          | install. Click Next to continue                                                              |                                                                    |                                                                                | 2                 |
| onvright | Select the type of install:<br>Or, select the optional<br>components you wish to<br>install: | Normal  Tomcat  Start Menu Items  Documentation  Examples  Webapps | Description<br>Hover your mouse over<br>a component to see its<br>description. | 0 I KU<br>versitv |
| ll r     | Space required: 11.4MB                                                                       | t s r                                                              |                                                                                | ved               |

รูป **ข.12** หน้าต่างให้เลือกส่วนประกอบ Apache Tomcat ที่ต้องการติดตั้ง

ข.2.5 เลือกไคเร็คทอรีที่ต้องการติดตั้งโดยเลือกปุ่ม Browse...แล้วคลิกปุ่ม Next

|   | Choose Install Location<br>Choose the folder in which to install Apache Tomcat.                                                                                |
|---|----------------------------------------------------------------------------------------------------|
|   | Setup will install Apache Tomcat in the following folder. To install in a different folder, click<br>Browse and select another folder. Click Next to continue. |
|   | Destination Folder                                                                                                    |
| N | Space required: 11.4MB<br>Space available: 17.7GB<br>ullsoft Install System v2.0                                                                               |
|   | <back next=""> Cancel</back>                                                                                                    |

ง.2.6 กำหนด Connector Port โดยค่าดีฟอลต์ (default) คือ port 8080 และ รหัสผ่านของ Admin เพื่อจะให้เป็นผู้จัดการระบบต่อไป แล้วคลิกปุ่ม Next เพื่อทำการติดตั้งต่อไป

| 🖄 Apache Tomcat Setup: Configuration Options |
|----------------------------------------------|
| Configuration<br>Tomcat basic configuration. |
| HTTP/1.1 Connector Port                      |
| Administrator Login                          |
|                                              |
| Password                                     |
| <sup>©</sup> by Chiang Mai University        |
| Nullsoft Install System v2.0 Cancel          |

ร**ูป ข.14** หน้าต่างให้กำหนด Configuration Options ของ Apache Tomcat

บ.2.7 เลือกไคเร็คทอรีที่ติดตั้ง JVM โดยค่าดีฟอลต์ (default) คือC:\Program Files\Java\jre1.6.0 ดังที่ได้ติดตั้ง JDK ในหัวข้อ บ.1 แล้วกลิกปุ่ม Install เพื่อทำการติดตั้งต่อไป

| Java Virtual Machine<br>Java Virtual Machine path selection.       |
|--------------------------------------------------------------------|
| Please select the path of a J2SE 5.0 JRE installed on your system: |
| C\Program Files\Java\yre1.6.0                                      |
| Nullsoft Install System v2.0                                       |
| < Back Install Cancel                                              |

รูป **ข.15** หน้าต่างให้เถือกไคเร็กทอรีที่ติดตั้ง JVM

ข.2.8 หลังจากนั้นโปรแกรมจะเริ่มติดตั้ง เมื่อติดตั้งเสร็จสมบูรณ์ คลิกปุ่ม Finish

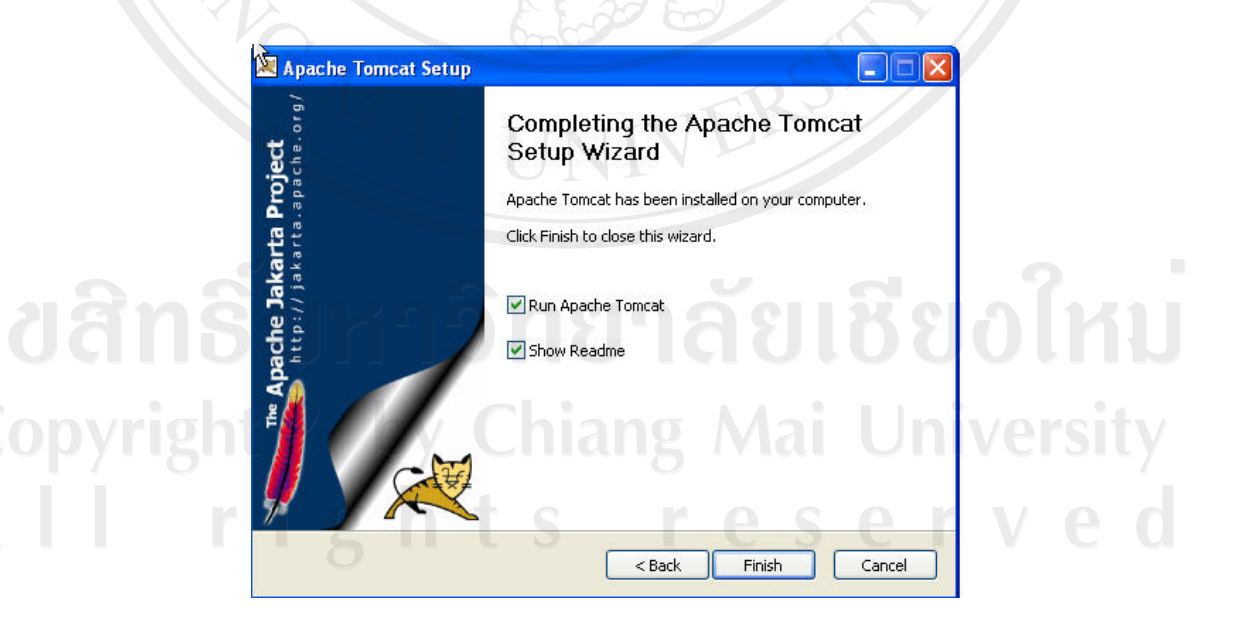

รูป **ข.16** หน้าต่างหลังจากการติดตั้ง Apache Tomcat เสร็จแล้ว

ง.2.9 การกำหนดค่าการทำงานของ Apache Tomcat ทำได้คลิกที่ Start > All Programs >
 Apache Tomcat 5.5 > Configure Tomcat แล้วจะได้หน้าต่าง Apache Tomcat Properties

| Trog on         | Logging   Java   Startup   Shutdown                     |
|-----------------|---------------------------------------------------------|
| Service Name:   | Tomcat5                                                 |
| Display name:   | Apache Tomcat                                           |
| Description:    | Apache Tomcat 5.0.28 Server - http://jakarta.apache     |
| Path to executa | able:                                                   |
| C:\Program F    | iles\Apache Software Foundation\Tomcat 5.0\bin\tomcat5. |
| Startup type:   | Manual                                                  |
|                 |                                                         |
|                 |                                                         |
| Service Status: | Stopped                                                 |
|                 |                                                         |
| 0.44            |                                                         |

รูป ข.17 หน้าต่าง Apache Tomcat Properties

บ.2.10 ทำการทดสอบการทำงานของ Apache Tomcat โดยพิมพ์ http://localhost:8080/ ที่ URL Address ในบราวเซอร์ จะแสดงหน้าต่างตัวอย่างของ Tomcat

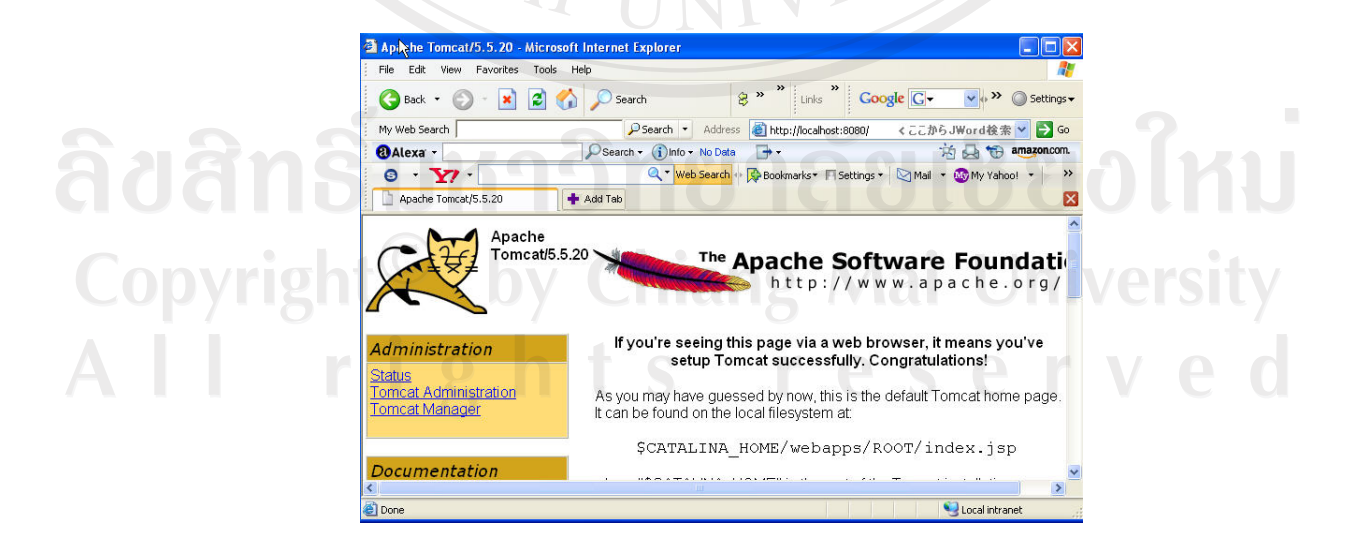

รูป **ข.18** หน้าต่างตัวอย่างของ Apache Tomcat

การติดตั้ง MySQL

MySQL เป็นโปรแกรมจัดการฐานข้อมูลที่ระบบใช้ มีขั้นตอนการติดตั้งต่อไปนี้

ข.3.1 เริ่มการติดตั้งโปรแกรม MySQL ซึ่งสามารถดาวน์โหลดจาก http://www.mysql.com แล้วดับเบิลกลิกที่ mysql-essential-4.1.12a-win32.exe แล้วทำตามขั้นตอนต่อไป

ข.3.2 เข้าสู่หน้าต่าง Welcome แสดงข้อกวามต้อนรับของ MySQL กลิกปุ่ม Next

| 18 MySQL Server 4. | - Setup Wizard                                                                                               |   |
|--------------------|----------------------------------------------------------------------------------------------------|---|
|                    | Welcome to the Setup Wizard for MySQL<br>Server 4.1                                                          |   |
|                    | The Setup Wizard will install MySQL Server 4.1 release 4.1.12a<br>on your computer. To continue, click Next. |   |
| 2                  |                                                                                                    | 2 |
| E                  | WARNING: This program is protected by copyright law.                                                         |   |
| MySQ               | 2                                                                                                    |   |
|                    | <back next=""> Cancel</back>                                                                                 |   |

ร**ูป ข.19** หน้าต่างต้อนรับสู่การติดตั้งของ MySQL

ข.3.3 เมื่อพบหน้าต่าง Setup Type ให้เลือกชนิดการติดตั้ง คลิกปุ่ม Next

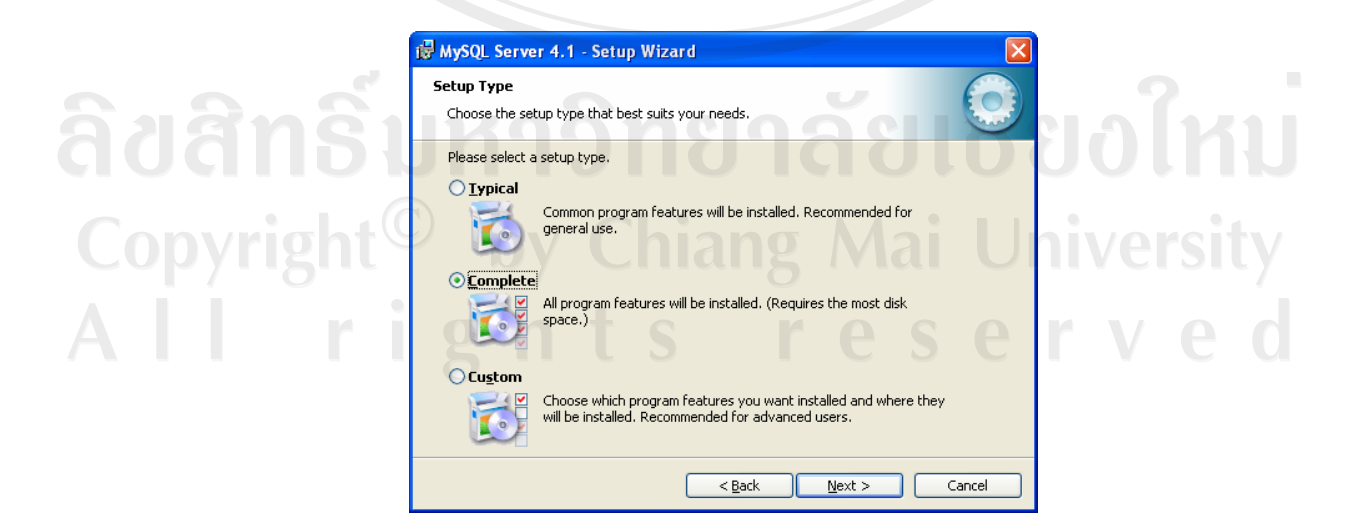

รูป **ข.20** หน้าต่างเลือกชนิดการติดตั้ง MySQL

|     | Ready to Install the Program                                                                                                    |  |
|-----|----------------------------------------------------------------------------------------------------|--|
|     | The wizard is ready to begin installation.                                                                                                    |  |
|     | If you want to review or change any of your installation settings, click Back. Click Cancel to<br>exit the wizard,                                                                                                    |  |
|     | Setup Type:<br>Complete                                                                                                    |  |
|     | Destination Folder:                                                                                                    |  |
|     | C:\Program Files\MySQL\MySQL Server 4.1\                                                                                                    |  |
| G / | C C                                                                                                    |  |
|     | A AND A AND |  |
| 522 | < Back Install Cancel                                                                                                    |  |
|     |                                                                                                    |  |
|     |                                                                                                    |  |

ข.3.5 โปรแกรมจะเริ่มต้นการติดตั้งและแสดงเปอร์เซ็นต์ความคืบหน้าในการติดตั้ง แล้วจะ แสดงหน้าต่าง MySQL.com Sign-Up โดยมีตัวเลือกเพื่อทำการสร้าง MySQL.com Account ใหม่ หรือ Login เข้าสู่ MySQL.com หรือ Skip Sign-Up แล้ว คลิก Next เพื่อทำการติดตั้งต่อไป

| MySQL.com Sign Up - Setup Wizard 🛛 🛛 🔀                                                                                                    |          |
|----------------------------------------------------------------------------------------------------|----------|
| MySQL.com Sign-Up Login or create a new MySQL.com account.                                                                                                    |          |
| Please log in or select the option to create a new account.                                                                                                    |          |
| Create a new free MySQL.com account<br>If you do not yet have a MySQL.com account, select this<br>option and complete the following three steps. Warning: This<br>will not work if your proxy server is using a password | ้อใหม่   |
| Login to MySQL.com     Select this option if you already have a MySQL.com account.                                                                                                    |          |
| Please specify your login information below. Email address:                                                                                                    | iversity |
| Password:                                                                                                    |          |
| ⊙ Skip Sign-Up                                                                                                    | vea      |
| Next > Cancel                                                                                                    |          |

ร**ูป ข.22** หน้าต่างเพื่อเลือกเงื่อนใขการ Sign-Up

ข.3.4 เมื่อพบหน้าต่าง Ready to install the program คลิกปุ่ม Install เพื่อเริ่มทำการติดตั้ง

ข.3.6 เมื่อติดตั้ง MySQL เสร็จเรียบร้อยจะพบหน้าต่าง Wizard Completed จะมีเงื่อนไข Configure the MySQL Server now ให้เลือก แล้วกลิกปุ่ม Finish เพื่อเสร็จสิ้นการติดตั้ง

| Carrow Contract | Wizard Completed                                                                                                    |
|-----------------|----------------------------------------------------------------------------------------------------|
| EQE             | Setup has finished installing MySQL Server 4.1. Click Finish to exit the wizard.                                                                                                    |
|                 | Configure the MySQL Server now<br>Use this option to generate an optimized MySQL config<br>file, setup a Windows service running on a dedicated port<br>and to set the password for the root account. |
|                 |                                                                                                    |
| IVIGOL          | Cancel                                                                                                    |

ข.3.7 เมื่อติดตั้ง MySQL เสร็จเรียบร้อยจะพบหน้าต่างเพื่อเริ่มกำหนด Configuration ของ MySQL Server คลิก Next เพื่อทำดำเนินการต่อไป

| MySQL Server Instance Co | nfiguration Wizard                                                                                                    |           |
|--------------------------|----------------------------------------------------------------------------------------------------|-----------|
|                          | Welcome to the MySQL Server Instance<br>Configuration Wizard 1.0.4                                                        |           |
|                          | The Configuration Wizard will allow you to configure the<br>MySQL Server 4.1 server instance. To Continue, click<br>Next. |           |
| มหาวิ                    | <b>ุ๊ทยาล</b> ัยเชิ                                                                                                    | ยงใหม     |
| O by (                   | Chiang Mai U                                                                                                    | niversity |
| MySQL                    | <u>s rese</u>                                                                                                    | rved      |
|                          | Next > Cancel                                                                                                    |           |

รูป ข.24 หน้าต่างกำหนดค่าการทำงานของ MySQL Server

ข.3.8 จะพบหน้าต่างเพื่อรูปกำหนด Configuration ของ MySQL Server คลิก Next เพื่อทำ ดำเนินการต่อไป ตัวอย่างจะกำหนดให้เลือก Standard Configuration

| MySQL Server                 | Instance Configuration                                                                                                    |
|------------------------------|----------------------------------------------------------------------------------------------------|
| Configure the                | MySQL Server 4.1 server instance.                                                                                                    |
| Please select .              | a configuration type.                                                                                                    |
| ODetailed                    | Configuration                                                                                                    |
|                              | Choose this configuration type to create the optimal server setup for this machine.                                                                                            |
| <ul> <li>Standard</li> </ul> | Configuration                                                                                                    |
| <b>D</b>                     | Use this only on machines that do not already have a MySQL server<br>installation. This will use a general purpose configuration for the<br>server that can be tuned manually. |
|                              |                                                                                                    |

รูป **ข.25** หน้าต่างเพื่อกำหนด Configuration ของ MySQL Server

ข.3.9 จะพบหน้าต่างให้เลือก Windows options แล้ว คลิก Next เพื่อทำคำเนินการต่อไป

| MySQL Server Instance Configuration Wizard                                                               |          |
|----------------------------------------------------------------------------------------------------|----------|
| MySQL Server Instance Configuration           Configure the MySQL Server 4.1 server instance.            |          |
| Please set the Windows options.                                                                          | _        |
| ☑ Install As Windows Service                                                                             | 2        |
| This is the recommended way to run the MySQL server<br>on Windows.                                       | IIIII    |
| Service Name: MySQL                                                                                      |          |
| ✓ Launch the MySQL Server automatically                                                                  | iversitv |
| Include Bin Directory in Windows PATH Check this option to include the directory containing the          | /        |
| server / client executables in the Windows PATH variable<br>so they can be called from the command line. | ved      |
| <pre>&lt; Back Next &gt; Cancel</pre>                                                                    |          |

รูป **ข.26** หน้าต่างให้เลือก Windows options ของ MySQL Server

| Configure the  | Instance Configuration<br>MySQL Server 4.1 server       | on<br>instance.                         |                                   |      |
|----------------|---------------------------------------------------------|-----------------------------------------|-----------------------------------|------|
| Please set the | security options.                                       |                                         |                                   |      |
| Modify Se      | curity Settings                                         |                                         |                                   |      |
|                | New root password:                                      | *****                                   | Enter the root password.          |      |
| root           | Confirm:                                                | ****                                    | Retype the password.              |      |
|                |                                                         |                                         |                                   |      |
|                |                                                         | Enable root                             | access from remote machines       |      |
|                |                                                         |                                         |                                   | 63 \ |
| Create An      | Anonymous Account                                       |                                         |                                   |      |
|                | This option will create an<br>note that this can lead t | n anonymous acco<br>to an insecure syst | unt on this server. Please<br>em. |      |
|                | يستبيل                                                  |                                         |                                   |      |
|                | AM                                                      |                                         |                                   | -    |
|                |                                                         | < Back                                  | Next > Cancel                     | 202  |
|                | 100                                                     | 102                                     |                                   |      |
|                |                                                         |                                         |                                   |      |
|                |                                                         |                                         |                                   |      |

ข.3.10 จะพบหน้าต่างให้เลือก Security options แล้วคลิก Next เพื่อทำคำเนินการต่อไป

ข.3.11 จะพบหน้าต่าง Ready to execute เพื่อเริ่มการ Configuration แล้วคลิก Execute เพื่อ ทำดำเนินการต่อไป

|           | MySQL Server Instance Configuration Wizard                                                    |  |
|-----------|-----------------------------------------------------------------------------------------------|--|
|           | MySQL Server Instance Configuration           Configure the MySQL Server 4.1 server instance. |  |
|           | Ready to execute                                                                              |  |
|           | Prepare configuration                                                                         |  |
|           | O Write configuration file                                                                    |  |
| ลขสทธ     | Start service     Apply security settings                                                     |  |
|           | Please press [Execute] to start the configuration.                                            |  |
| Copyright | <sup>©</sup> by Chiang Mai University                                                         |  |
| All r     | <back cancel<="" execute="" th=""><th></th></back>                                            |  |

รูป ข.28 หน้าต่าง Ready to execute ของ MySQL Server

ข.3.12 เมื่อ Configuration MySQL เสร็จเรียบร้อยหน้าต่างจะปรากฏดังรูป ให้คลิกปุ่ม Finish

| MySQL Server<br>Configure the I | Instance Configuration MySQL Server 4.1 server instance.                 |
|---------------------------------|--------------------------------------------------------------------------|
| Processing con                  | figuration                                                               |
| <b>S</b> 1                      | Prepare configuration                                                    |
| 3                               | Write configuration file (C:\Program Files\MySQL\MySQL Server 4.1\my.in) |
| <b>S</b> :                      | Start service                                                            |
| <b>I</b>                        | Apply security settings                                                  |
| Con<br>Win                      | figuration file created.<br>dows service MySQL installed.                |
| Sec                             | vice started successfully.<br>urity settings applied.                    |
| Pre                             | ss [Finish] to close the Wizard.                                         |
|                                 |                                                                          |
|                                 | Cance                                                                    |

**รูป ข.29** หน้าต่างเมื่อ Configuration MySQL Server เสร็จเรียบร้อย

บ.3.13 ติดตั้งโปรแกรมเพื่อใช้จัดการฐานข้อมูล คือ MySQL Administrator โดยดับเบิลคลิก ที่ไฟล์ mysql-administrator-1.1.2-win.exe

ข.3.14 เข้าสู่หน้าต่าง Welcome แสดงข้อความต้อนรับของ MySQL Administrator คลิกปุ่ม Next

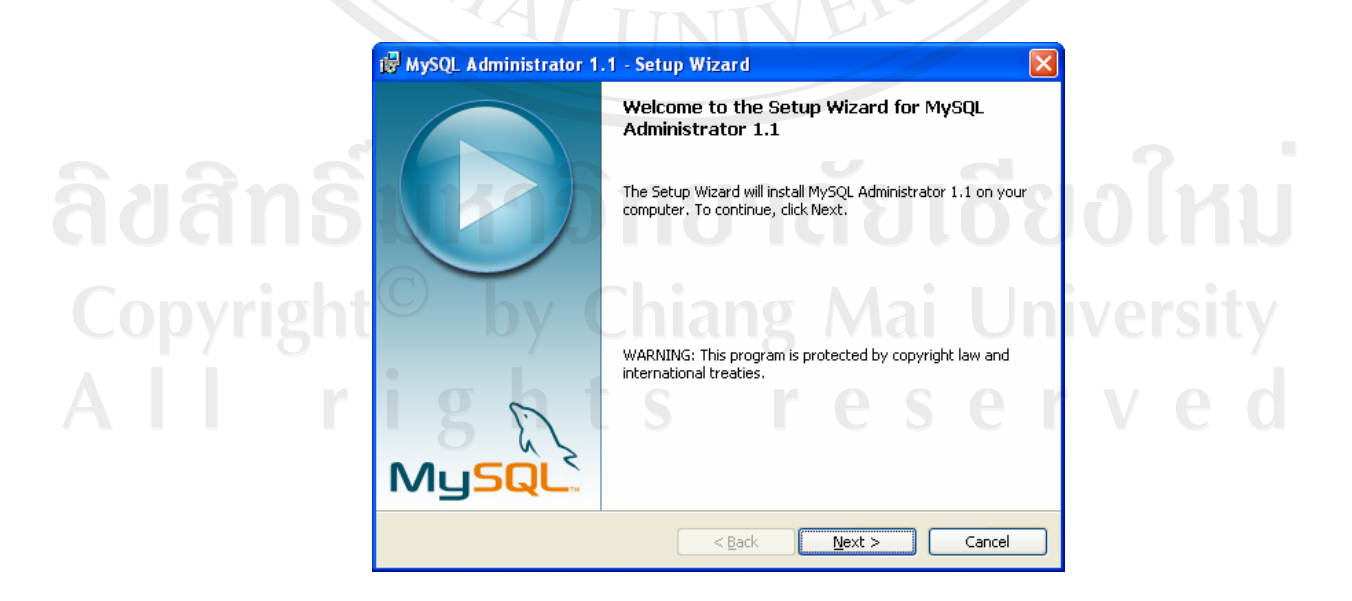

รูป **ข.30** หน้าต่างต้อนรับสู่การติดตั้งของ MySQL Administrator

ง.3.15 เข้าสู่หน้าต่างแสดงรายละเอียดเงื่อนไขข้อตกลงเกี่ยวกับการนำโปรแกรมไปใช้ (License Agreement) ยอมรับเงื่อนไข แล้วคลิก Next เพื่อดำเนินการต่อไป

| License Agreement                                                                                                    |                                                                                                    |    |
|----------------------------------------------------------------------------------------------------|----------------------------------------------------------------------------------------------------|----|
| Please read the following license ag                                                                                                    | greement carefully.                                                                                                    |    |
| Copyright (C) 2003/2004 MySC                                                                                                    | QL AB                                                                                                    |    |
| This program is free software; y<br>it under the terms of the GNU i<br>the Free Software Foundation;<br>(at your option) any later version       | you can redistribute it and/or modify<br>General Public License as published by<br>either version 2 of the License, or<br>on.        |    |
| This program is distributed in th<br>but <b>WITHOUT ANY WARRANT</b><br><b>MERCHANTABILITY</b> or <b>FITNES</b><br>GNU General Public License for | ne hope that it will be useful,<br>IY; without even the implied warranty of<br>SS FOR A PARTICULAR PURPOSE. See the<br>more details. | ~  |
| I accept the terms in the license agr                                                                                                    | reement                                                                                                    |    |
| I do not accept the terms in the lice                                                                                                    | nse agreement                                                                                                    |    |
|                                                                                                    |                                                                                                    |    |
|                                                                                                    | < Back Next > Canc                                                                                                    | el |

รูป **ข.31** หน้าต่างแสดงเงื่อนไขข้อตกลงของ MySQL Administrator

บ.3.16 เลือกไดเร็คทอรีที่ต้องการติดตั้ง MySQL Administrator ลงไป โดยก่าคีฟอลต์ (default) กือ C:\Program Files\MySQL\MySQL Administrator 1.1\ แต่สามารถเปลี่ยนไดเร็คทอรี ได้โดยเลือกปุ่ม Change...

| i ₩ySQL Administrator 1.1 - Setup Wizard                                                                   |  |
|----------------------------------------------------------------------------------------------------|--|
| Destination Folder Click Next to install to this folder, or click Change to install to a different folder. |  |
| Install MySQL Administrator 1.1 to:<br>C:\Program Files\MySQL\MySQL Administrator 1.1\<br>Change           |  |
| <sup>©</sup> by Chiang Mai Unive                                                                           |  |
| ights reserv                                                                                               |  |
| < <u>B</u> ack Next > Cancel                                                                               |  |

รูป **บ.32** หน้าต่างเลือกใดเร็คทอรี MySQL Administrator

ข.3.17 เข้าสู่หน้าต่างให้เลือกชนิดการติดตั้ง MySQL Administrator แล้วคลิก Next เพื่อ ดำเนินการต่อไป

| Setup Type     |                                                                                                    |
|----------------|----------------------------------------------------------------------------------------------------|
| Choose th      | e setup type that best suits your needs.                                                                              |
| Please sel     | ect a setup type.                                                                                                    |
| O Comp         |                                                                                                    |
|                | All program features will be installed (Requires the most disk                                                        |
|                | space.)                                                                                                    |
|                |                                                                                                    |
|                |                                                                                                    |
| Cu <u>s</u> to | m                                                                                                    |
| 15             | Choose which program features you want installed and where they<br>will be installed. Recommended for advanced users. |
|                | Julium                                                                                                    |
|                |                                                                                                    |
|                |                                                                                                    |
|                |                                                                                                    |
|                | <pre>&lt; &lt; Back Cancel</pre>                                                                                      |

รูป **ข.33** หน้าต่างเลือกชนิดการติดตั้ง MySQL Administrator

ข.3.18 เข้าสู่หน้าต่างพร้อมสำหรับการติดตั้ง MySQL Administrator แล้วคลิก Install เพื่อ ทำการติดตั้งต่อไป

| i ₩ySQL Administrator 1.1 - Setup Wizard                                                                                                |
|----------------------------------------------------------------------------------------------------|
| Ready to Install the Program The wizard is ready to begin installation.                                                                 |
| If you want to review or change any of your installation settings, click Back. Click Cancel to<br>exit the wizard.<br>Current Settings: |
| Setup Type:<br>Complete                                                                                                    |
| Destination Folder:<br>C:\Program Files\MySQL\MySQL Administrator 1.1\                                                                  |
| ights reserved                                                                                                    |
| Back Install Cancel                                                                                                    |

รูป **บ.34** หน้าต่างพร้อมสำหรับการติดตั้ง MySQL Administrator

บ.3.19 เมื่อติดตั้ง MySQL Administrator เสร็จเรียบร้อยหน้าต่างจะปรากฏดังรูป ให้คลิก ปุ่ม Finish

|      | Wizard Completed                                                                                                    |
|------|----------------------------------------------------------------------------------------------------|
|      | Setup has finished installing MySQL Administrator 1.1.                                                                                                    |
|      |                                                                                                    |
|      |                                                                                                    |
| X    | A REAL PROPERTY AND A REAL PROPERTY AND A REAL |
| Nysl |                                                                                                    |
| 2    | < Back Einish Cancel                                                                                                    |
|      |                                                                                                    |

ข.3.20 ติดตั้งโปรแกรมเพื่อใช้จัดการข้อมูลในฐานข้อมูล คือ MySQL Query Browser โดย ดับเบิลคลิกที่ไฟล์ mysql-query-browser-1.1.10-win.exe

บ.3.21 เข้าสู่หน้าต่าง Welcome แสดงข้อความต้อนรับของ MySQL Query Browser คลิก ปุ่ม Next

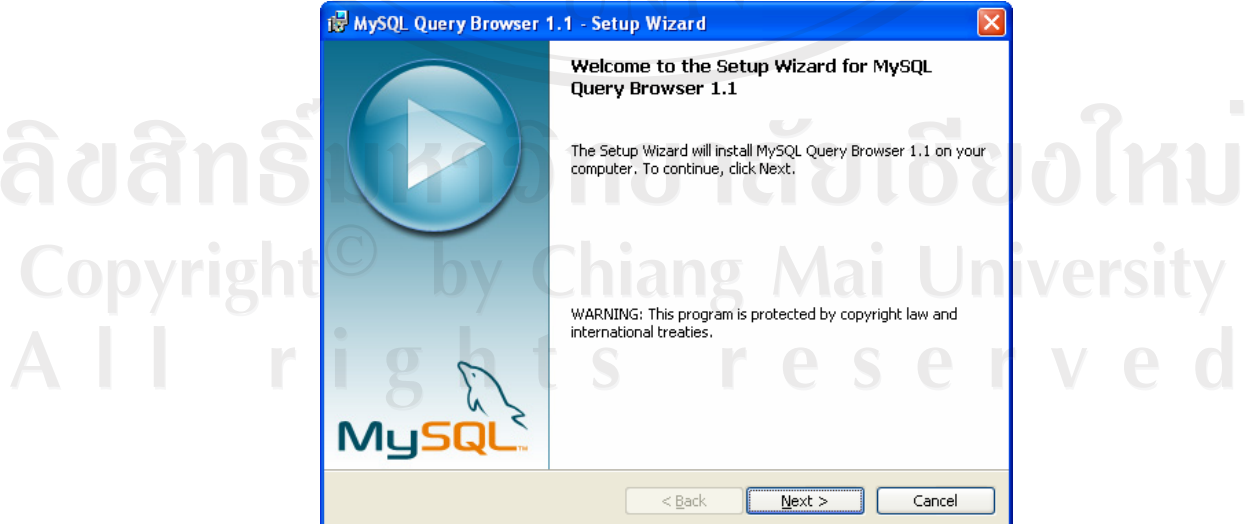

ร**ูป ข.36** หน้าต่างต้อนรับสู่การติดตั้งของ MySQL Query Browser

ง.3.22 เข้าสู่หน้าต่างแสดงรายละเอียดเงื่อนไขข้อตกลงเกี่ยวกับการนำโปรแกรมไปใช้ (License Agreement) ยอมรับเงื่อนไข แล้วคลิก Next เพื่อดำเนินการต่อไป

| Please                                                                                | e read the following license agreement carefully.                                                                                                    |                     |
|---------------------------------------------------------------------------------------|----------------------------------------------------------------------------------------------------|---------------------|
| Copyri<br>This pi<br>it und<br>the Fr<br>(at you<br>This pi<br>but W<br>MERC<br>GNU G | ight (C) 2003/2004 MySQL AB<br>rogram is free software; you can redistribute it and/or modify<br>er the terms of the GNU General Public License as published te<br>es Software Foundation; either version 2 of the License, or<br>or option) any later version.<br>rogram is distributed in the hope that it will be useful,<br>ITHOUT ANY WARRANTY; without even the implied warranty<br>CHANTABILITY or FITNESS FOR A PARTICULAR PURPOSE.<br>Seneral Public License for more details. | oy<br>of<br>See the |
|                                                                                       | pt the terms in the license agreement                                                                                                    |                     |
| O I do no                                                                             | ot accept the terms in the license agreement                                                                                                    |                     |
|                                                                                       | < <u>Back</u> <u>N</u> ext >                                                                                                    | Cancel              |
|                                                                                       |                                                                                                    |                     |

บ.3.23 เลือกไดเร็กทอรีที่ต้องการติดตั้ง MySQL Query Browser ลงไป โดยค่าดีฟอลต์ (default) คือ C:\Program Files\MySQL\MySQL Query Browser 1.1\ แต่สามารถเปลี่ยนไดเร็กทอรี ได้โดยเลือกปุ่ม Change...

| i MySQL Query Browser 1.1 - Setup Wizard                                                                   |           |
|----------------------------------------------------------------------------------------------------|-----------|
| Destination Folder Click Next to install to this folder, or click Change to install to a different folder. |           |
| Install MySQL Query Browser 1.1 to:<br>C:\Program Files\MySQL\MySQL Query Browser 1.1\<br>                 | ออใหม่    |
| by Chiang Mai U                                                                                            | niversity |
| ghts rese                                                                                                  | rved      |
| < <u>Back</u> <u>Next</u> > Cancel                                                                         |           |

**รูป ข.38** หน้าต่างเลือกไดเร็คทอรี MySQL Query Browser

บ.3.24 เข้าสู่หน้าต่างให้เลือกชนิดการติดตั้ง MySQL Query Browser แล้วกลิก Next เพื่อ ดำเนินการต่อไป

| 2             |
|---------------|
|               |
|               |
| 4             |
| nost disk     |
|               |
|               |
| nd where they |
|               |
|               |
|               |
|               |
|               |

รูป ข.39 หน้าต่างเลือกชนิดการติดตั้ง MySQL Query Browser

บ.3.25 เข้าสู่หน้าต่างพร้อมสำหรับการติดตั้ง MySQL Query Browser แล้วกลิก Install เพื่อ ทำการติดตั้งต่อไป

| 谩 MySQL Query Browser 1.1 - Setup Wizard                                                                                                |
|----------------------------------------------------------------------------------------------------|
| Ready to Install the Program The wizard is ready to begin installation.                                                                 |
| If you want to review or change any of your installation settings, click Back. Click Cancel to<br>exit the wizard.<br>Current Settings: |
| Setup Type:<br>Complete                                                                                                    |
| Destination Folder:<br>C:\Program Files\MySQL\MySQL Query Browser 1.1\                                                                  |
| ights reserved                                                                                                    |
| A Cancel                                                                                                    |

รูป **ข.40** หน้าต่างพร้อมสำหรับการติดตั้ง MySQL Query Browser

บ.3.26 เมื่อติดตั้ง MySQL Query Browser เสร็จเรียบร้อยหน้าต่างจะปรากฏดังรูป ให้กลิก ปุ่ม Finish

| 🔂 MySQL Que | ry Browser 1.1 - Se | etup Wizard                             |                                   |
|-------------|---------------------|-----------------------------------------|-----------------------------------|
|             | Wiza                | ard Completed                           |                                   |
|             | Setup               | has finished installing MySQL Query Bro | owser 1.1.                        |
|             |                     |                                         |                                   |
|             |                     |                                         | 4                                 |
|             |                     |                                         |                                   |
|             | EC                  |                                         |                                   |
|             |                     |                                         |                                   |
|             |                     |                                         |                                   |
|             | E                   |                                         |                                   |
|             | 5                   |                                         |                                   |
| IVIG_       |                     | - 6                                     | ~~~~~~~~~~~~~~~~~~~~~~~~~~~~~~~~~ |
| 5           |                     | < Back Einish                           | Cancel                            |
|             |                     |                                         |                                   |
|             |                     |                                         |                                   |

# ร**ูป ข.41** หน้าต่างเมื่อการติดตั้ง MySQL Query Browser เสร็จแล้ว

## การติดตั้งเว็บแอปพลิเคชันลงใน Apache tomcat server

ทำการสร้างชื่อโฟลเดอร์ mitm ที่ C:\Program Files\Tomcat 5.5\webapps ทำการ คัดลอกไฟล์ด้นฉบับในโฟลเดอร์ mitm ไปที่ C:\Program Files\Tomcat 5.5\webapps\mitm แล้ว ทดสอบการเรียกใช้โปรแกรมเว็บแอปพลิเคชัน โดยเปิดโปรแกรมบราวเซอร์ และพิมพ์ http://localhost:8080/mitm/

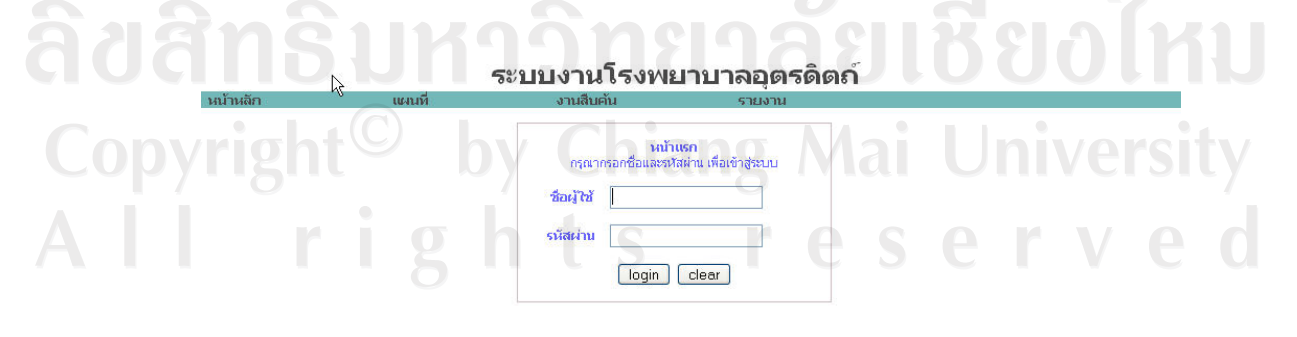

รูป ข.42 หน้าจอของเว็บแอปพลิเกชันที่ติดตั้ง

#### ภาคผนวก ค

#### แบบสัมภาษณ์

การใช้งานระบบช่วยในการตัดสินใจสำหรับการวางแผนงานส่งเสริมสุขภาพของประชาชน ในเขตรับผิดชอบศูนย์สุขภาพชุมชนโรงพยาบาลอุตรดิตถ์ 2

คำชี้แจง

- 1. แบบสัมภาษณ์มีวัตถุประสงค์เพื่อต้องการทราบผลการใช้งานระบบช่วยในการตัดสินใจสำหรับ การวางแผนงานส่งเสริมสุขภาพของประชาชนในเขตรับผิดชอบศูนย์สุขภาพชุมชนโรงพยาบาล อุตรดิตถ์ 2
- 2. ความคิคเห็นในแบบสัมภาษณ์จะเป็นประโยชน์ต่อการพัฒนาระบบอย่างยิ่ง และคำตอบจะไม่ กระทบต่อผู้ตอบแบบสัมภาษณ์ใด ๆ

โปรคพิจารณาข้อคำถามแล้วทำเครื่องหมาย / ในช่องว่างที่ท่านต้องการ

| ลักษณะการใช้งานด้านต่างๆ                            |          | ระดับความพึงพอใจ |    |     |     |
|-----------------------------------------------------|----------|------------------|----|-----|-----|
|                                                     |          | 4                | 3  | 2   | 1   |
| 1. ความสะควกต่อการใช้งานของผู้ใช้                   | S        |                  |    |     |     |
| 2. ความเหมาะสมและรูปแบบหน้าต่างการใช้งาน            | K        |                  |    |     |     |
| 3. ความถูกต้องของการประมวลผลข้อมูล                  |          |                  |    |     |     |
| 4. ความเหมาะสมและรูปแบบของรายงาน                    |          |                  |    |     |     |
| 5. ความครบถ้วนและปริมาณของข้อมูล                    |          | S                |    | 2   |     |
| 6.ความเหมาะสมของคู่มือการใช้งานและการติคตั้งโปรแกรม | U        | 0                | JC | λιr |     |
| 7. สามารถสนับสนุนการทำงานของผู้ใช้ได้               |          | 1.1.             | •  |     | -   |
| pyright - by Chiang A                               | <b>A</b> | U                |    | ers | ILY |
| เกณฑ์ระดับความพึงพอใจต่อระบบงาน                     |          |                  |    |     |     |

| มากที่สุด 5 11 U S | 5 | คะแนน |
|--------------------|---|-------|
| มาก                | 4 | คะแนน |
| ปานกลาง            | 3 | คะแนน |
| พอใช้              | 2 | คะแนน |
| ควรปรับปรุง        | 1 | คะแนน |

# ประวัติผู้เขียน

| ชื่อ               | นายพิทยาคม สอิ้งทอง                                                                                                    |
|--------------------|----------------------------------------------------------------------------------------------------|
| วัน เดือน ปี เกิด  | 18 ตุลาคม 2510                                                                                                    |
| วุฒิการศึกษา       | ทันตแพทยศาสตรบัณฑิต มหาวิทยาลัยเชียงใหม่ ปีการศึกษา 2534<br>ประกาศนียบัตรทางวิทยาศาสตร์การแพทย์คลินิก (ทันตกรรมประคิษฐ์)<br>มหาวิทยาลัยเชียงใหม่ ปีการศึกษา 2539 |
|                    |                                                                                                    |
| ตำแหน่งงานปัจจุบัน | ทันตแพทย์ 8 กลุ่มงานทันตกรรม โรงพยาบาลอุตรดิตถ์<br>สำนักงานสาธารณสุขจังหวัดอุตรดิตถ์                                                                             |
|                    | ผู้ช่วยผู้อำนวยการโรงพยาบาลอุตรดิตถ์ ด้านปฏิบัติการคอมพิวเตอร์                                                                                                   |
|                    | โรงพยาบาลอุตรดิตถ์ สำนักงานสาธารณสุขจังหวัดอุตรดิตถ์                                                                                                    |
| สถานที่ทำงาน       | โรงพยาบาลอุตรดิตถ์ จังหวัดอุตรดิตถ์                                                                                                    |
|                    |                                                                                                    |

**ลิขสิทธิ์มหาวิทยาลัยเชียงใหม่** Copyright<sup>©</sup> by Chiang Mai University All rights reserved